## АЛГОРИТМ ПОДАЧИ ЗАЯВЛЕНИЯ

### для абитуриента, поступающего на целевое обучение по программам специалитета в рамках приемной кампании 2024/2025 учебного года

- при подаче заявления через «Единый портал государственных и муниципальных услуг (функций» (Госуслуги):

1. Создать учетную запись абитуриента на портале Госуслуги.

2. В разделе «Услуги» выбрать - «Образование», далее – «Поступление в вуз».

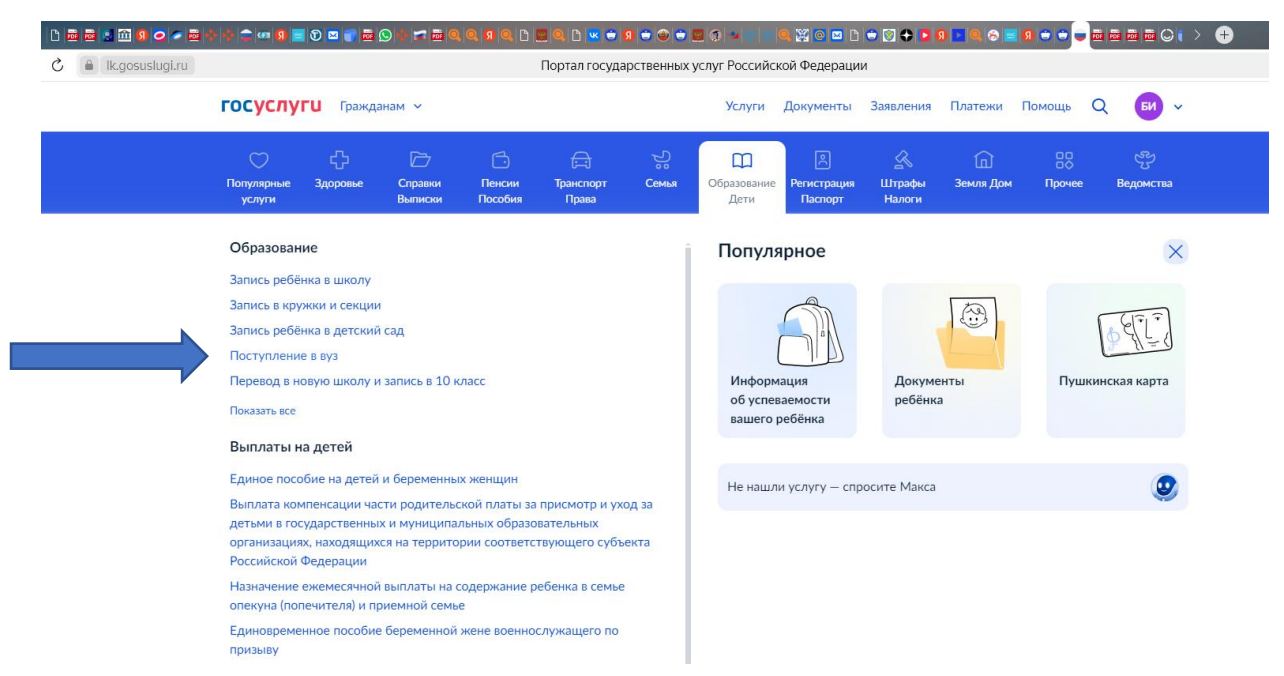

3. На странице «поступление в вуз» внимательно познакомьтесь с представленной информацией или воспользуйтесь сервисом «Подбор вуза».

| <b>ГОСУСЛУГИ</b> Гражданам ~                                                                                                 |                                                                                | Услуги Документы Заявления I                                             | Платежи Помощь Q БИ ~ |
|----------------------------------------------------------------------------------------------------|--------------------------------------------------------------------------------|--------------------------------------------------------------------------|-----------------------|
| Поступай первым до                                                                                                    | Осталось<br><b>201:188:</b><br>дися часов<br>Единый контактный центр Минобриау | <b>18</b><br>менут<br>ог для поступающих: 8 800 100-20-17                |                       |
| Сервис «Подбор вуза»<br>Помогает абитуриентам выбрать учеб<br>заведение и специальность, основывая<br>на своих предпочтениях | ное Подобрать вуз<br>Iccь                                                      | Полный список всех сроков приё<br>документов<br>По всем уровням обучения | Подробнее             |
|                                                                                                    |                                                                                | т, специалитет и баз                                                     | овое высшее           |
| Сроки поступл                                                                                                    | пения на оакалавриа                                                            |                                                                          |                       |

**4.** При подборе медицинского вуза можно воспользоваться разделом «Здравоохранение и медицинские науки»

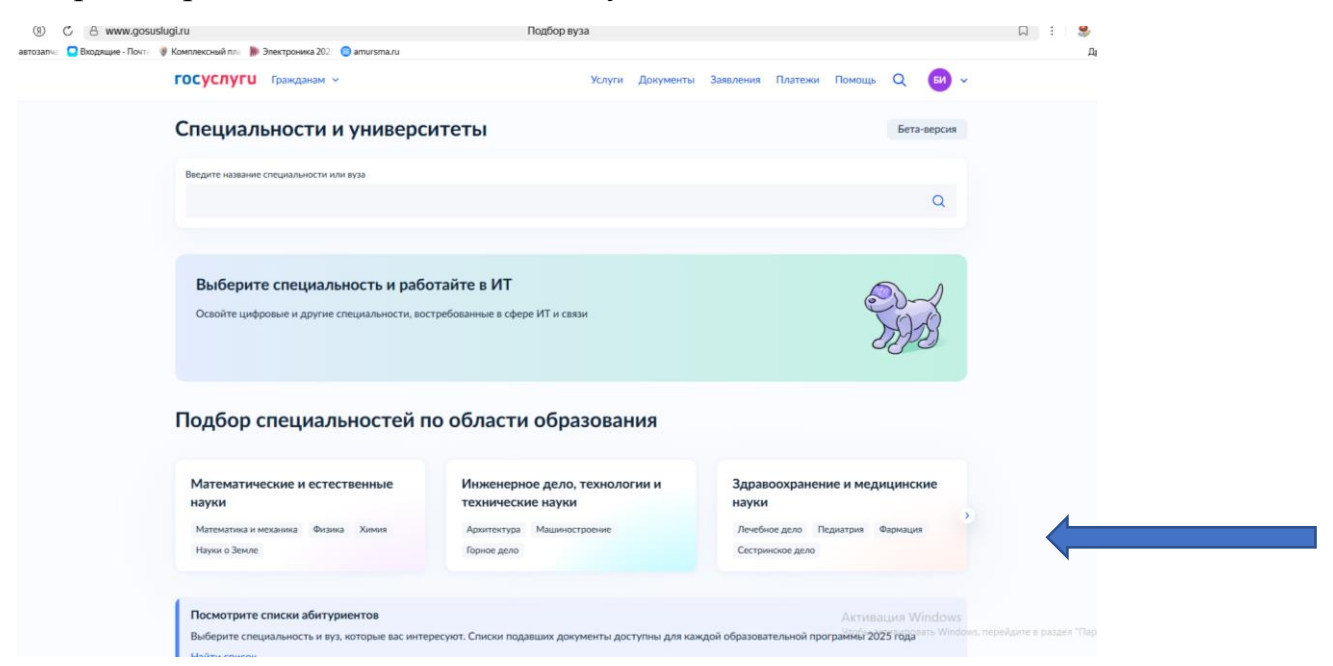

**5.** После просмотра информации о вузах необходимо вернуться на страницу подачи заявления, нажать на кнопку «Подать заявление»

| Серис «Л<br>Серис «Л<br>Осматат з<br>зведене<br>на свок м     | <ul> <li>Тражданам ч</li> <li>Поступайте</li> <li>ступай первым до</li> <li>Осталось</li> <li>Осталось</li> <li>Осталось</li> <li>Осталось</li> <li>Осталось</li> <li>дования</li> <li>Осталось</li> <li>дования</li> <li>Соранования</li> </ul> | Услуги         Документы         Заядлени           В 1 717 вузов с Госуслуга           1 8 : 1 3           часов         минут | ня Платени Помощь Q 💽 ч<br>ами                                                     |                               |
|---------------------------------------------------------------|----------------------------------------------------------------------------------------------------|----------------------------------------------------------------------------------------------------|------------------------------------------------------------------------------------|-------------------------------|
| Пос<br>2<br>Серии «П<br>Помогает а<br>заведение<br>на свою кл | Поступайте<br>ступай первым до<br>2 5 0 7 2 0<br>дися<br>Осталось<br>2 0<br>дися<br>дися                                                                                                    | В 1 717 ВУЗОВ С ГОСУСЛУГА<br>1 8 1 1 3<br>часов воннут                                                                          | ами                                                                                |                               |
| Сериис «П<br>Помогает в<br>заведение и<br>на своих пр         | ступай первым до Осталось<br>2 5 0 7 2 0 сталось<br>дней<br>Подать заявление<br>Канный контактный н                                                                                                    | 1 8 1 3<br>часов минут<br>центр Минобрнаумя для поступающих: 8 800 100-20-17                                                    |                                                                                    |                               |
| Сериис «П<br>Помогает з<br>заведение и<br>на своки пр         | Подать заявление Единый контактный г                                                                                                    | центр Минобрнауми для поступающия: 8 800 100-20-17                                                                              | 7                                                                                  |                               |
| Сервис «П<br>Помогает а<br>заведение<br>на своих пр           |                                                                                                    |                                                                                                    |                                                                                    |                               |
|                                                               | Тодбор вуза»<br>збитуриентам выбрать учебное<br>и специальность, основываясь<br>редпочтениях                                                                                                    | Полный список всех сроков г<br>документов<br>По всем уровням обучения                                                           | Подробнее                                                                          |                               |
|                                                               | Сроки поступления на ба                                                                                                    | калавриат, специалитет и б                                                                                                    | базовое высшее                                                                     |                               |
| +<br>15—2<br>Завершени<br>с<br>документов                     | 0 июля 25 июля<br>ве приёма Завершение приёма<br>в документов                                                                                                    | <b>27 июля</b><br>Публикация конкурсных<br>списков                                                                              | 1 августа 12:00 МСК<br>Активация Windows<br>Завершение приёма согласий Windows, пе | рейдите в раздея "Параметры". |

6. В открывшемся поле нажимаем начать

| 0        |                                                                                 |                                                                                                    | B D m K 🛛 🛥 📾 🖝 🖶 🕘 🕫 = 🗕                                                    | ø ×                |
|----------|---------------------------------------------------------------------------------|----------------------------------------------------------------------------------------------------|------------------------------------------------------------------------------|--------------------|
| ⊚        | ← ③ Č A www.gosuslugi.ru                                                        | Портал государственных услуг                                                                                                    | 📮 🍔 :                                                                        | 四不                 |
| 42       | 🛞 Купить автозапча 🧧 Входящие - Почта 🤴 Комплексный пла 🌗 Электроника 202. 🥥 ar | ursma.ru                                                                                                    | Другие                                                                       | закладки ч         |
| 6        | госуслуги Гражданам ч                                                           | Услуги Документы Заявления                                                                                                    | Платежи Помощь Q 😡 🗸                                                         | - 1                |
|          |                                                                                 | С Назад           Dictorgence a cys           Фла покожет подать завление в куз без личного посещения кузови коноконоком комоконом комоконом кузови кузови куз |                                                                              | •                  |
| + 0 10 = | Личный кабинет<br>Регистрация<br>Помощь                                         | Как найти услугу 🛷 Благовещенск г<br>Карта центров обслуживания<br>Партнёрам                                                                                                    | Artusaция Windows<br>Члобы активировать Windows, перейдите в раздея "Парамет | рыт.               |
|          | Р Поиск 🦲 🖽 🖪 🍳 🕄                                                               | ) 🧏 📲                                                                                                    | ^ 1⊒ di) pyc <sub>04</sub>                                                   | 11:48<br>1.07.2025 |

7. Если заявление подается впервые – выбираем «нет, заявления отсутствуют», если необходимо внести изменения в ранее поданное заявление – нажимаем «запросить заявления»:

| 0 0 0 0 0 0 0 0 0 0 0 0 0 0 0 0 0 0 0 0    |                                                                                                    | । 🗈 🖉 💀 💷 🐨 🐨 🕀 💿 🛱 💷 _ ८ ×                                                                                                    |
|--------------------------------------------|----------------------------------------------------------------------------------------------------|----------------------------------------------------------------------------------------------------|
|                                            | Портал государственных услуг                                                                                                    | C : 🧐 🥃 🖓 🚽                                                                                                    |
| ГОСУСЛУГИ Гражданам «                      | Услуги Документы Заявления                                                                                                    | Платежи Помощь Q БИ ч                                                                                                    |
|                                            | К Назад Варосить заявления, поданные на на Госуслугах. Ски ви уже подавали заявления в вузы в этом году, нужно получить сведения на Госуслуга. Ви уже подавали заявления на Госуслуга. Вилемия комно подать максимум в 5 вузов, в каждом выбрать до узаправлений подготовик. Демие из заявления, подавном чере узаправления подготовик. Демие из заявления с Госуслуг не примут Варосить заявления с посуслуг не примут Мет, заявления отсусствуют | Image: Contract of the second second secon |
| + Личеный кабинет<br>Регистрация<br>Помощь | Как найти услугу 🗸 Благовещенск г<br>Карта центров обслуживания<br>Партнёрам                                                                                                    | К     К                                                                                                    |
| II 🔎 Поиск 🦳 🔄 🗮 🗖 🕥 💌 🗖 🧑                 | 0 😕 🐖                                                                                                    | ∧ 및 d) P/C 11:49                                                                                                    |

8. Подаем заявление впервые!

Выбираем нужный уровень образования.

Нажимаем продолжить!

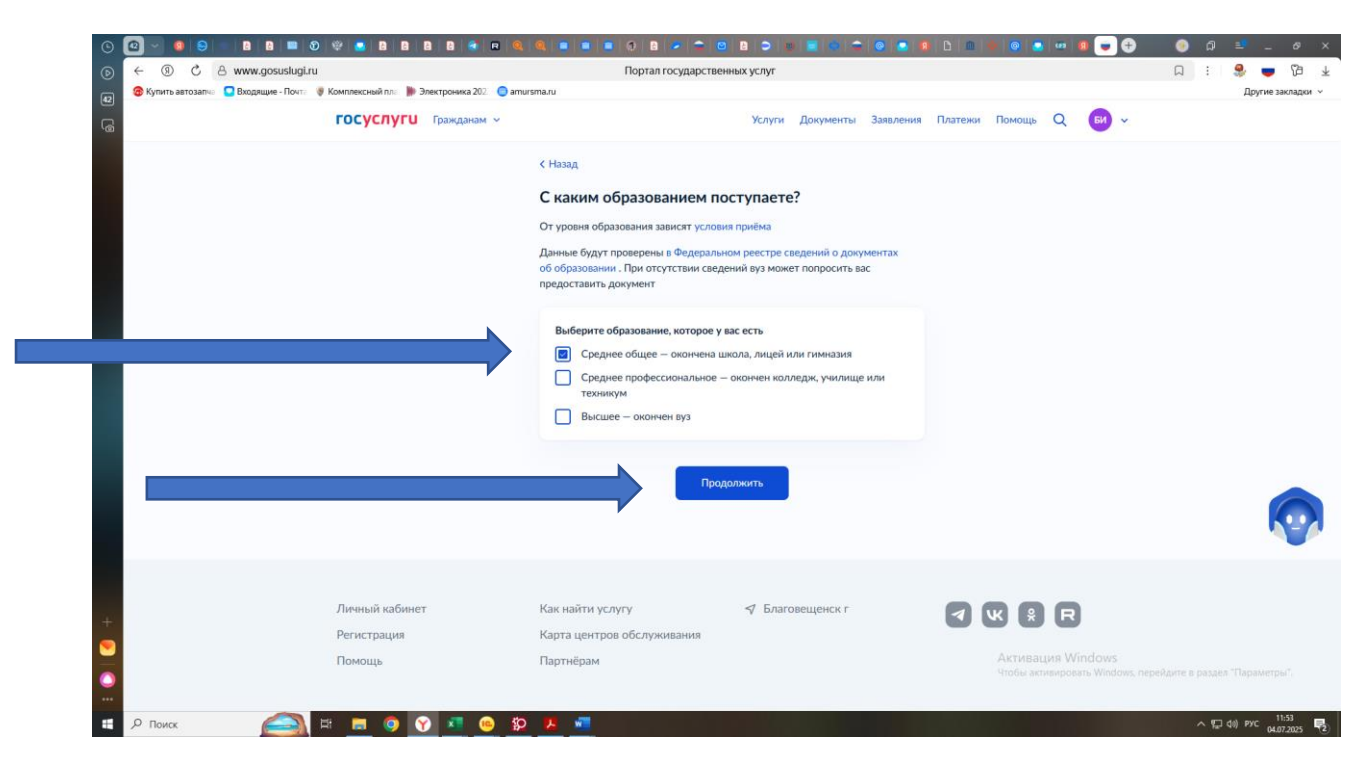

Выбираем нужный пункт

|                                                                              | 🍳   🛢   🛢   🛢   🤤   😫                | P 🗢 😂 🛛 🔤 🗢 🕲 🗮 💠                       | 🗢   🙆   💽   🧐   🗅   . | m   💠   💿   💁   🐲 | 9 🗨 🖶 | e 🕒 🕄 🛞       |
|------------------------------------------------------------------------------|--------------------------------------|-----------------------------------------|-----------------------|-------------------|-------|---------------|
|                                                                              | Портал                               | государственных услуг                   |                       |                   |       | ្រ : ! 🎭 🖜 ប៏ |
| Улить автозапча 🗧 Входящие - Почта 😻 Комплексный пла 🕌 Электроника 202: 🥚 ат | ursma.ru                             |                                         |                       |                   |       | Другие закла  |
| <b>ГОСУСЛУГИ</b> Гражданам У                                                 |                                      | Услуги Документ                         | ы Заявления Плате     | ежи Помощь Q      | би 🗸  |               |
|                                                                              | < Назад                              |                                         |                       |                   |       |               |
|                                                                              | У вас есть докум<br>в иностранной оן | ент об образовании, полу<br>оганизации? | ченный                |                   |       |               |
|                                                                              | Да                                   |                                         | >                     |                   |       |               |
|                                                                              | Нет                                  |                                         | >                     |                   |       |               |
|                                                                              |                                      |                                         |                       |                   |       |               |
|                                                                              |                                      |                                         |                       |                   |       |               |
|                                                                              |                                      |                                         |                       |                   |       |               |

При выборе категории, указываем только в том случае, если абитуриент соответствует одной или нескольким перечисленным категориям и имеет подтверждающий документ!

| .gosasiagi.ra      |                                   |                             |           |                                                        | nopra                         | посударств                    | crinibilit y cityr           |                                   |                     |         |                  |                   |                              |            | ~ .         |       |
|--------------------|-----------------------------------|-----------------------------|-----------|--------------------------------------------------------|-------------------------------|-------------------------------|------------------------------|-----------------------------------|---------------------|---------|------------------|-------------------|------------------------------|------------|-------------|-------|
| одящие - Почта 🛛 🌾 | 🔋 Комплексный пла   📗             | Электроника 202 🛛 😑 ar      | mursma.ru |                                                        |                               |                               |                              |                                   |                     |         |                  |                   |                              |            |             |       |
|                    | госуслуги                         | Гражданам 🗸                 |           |                                                        |                               |                               | Услуги                       | Документы                         | Заявления           | Платежи | Помощь           | Q                 | БИ                           |            |             |       |
|                    |                                   |                             | < Наза,   | д                                                      |                               |                               |                              |                                   |                     |         |                  |                   |                              |            |             |       |
|                    |                                   |                             | Выб       | ерите                                                  | все ка                        | тегории,                      | к которь                     | ым относи                         | тесь                |         |                  |                   |                              |            |             |       |
|                    |                                   |                             | Может     | ге выбрат                                              | гь несколі                    | ько, чтобы во                 | спользоватьс                 | я особым право                    | ом или              |         |                  |                   |                              |            |             |       |
|                    |                                   |                             | преиму    | уществом                                               | и при зачи                    | ислении. Стат                 | ус нужно буд                 | ет подтвердит                     | ГЬ                  |         |                  |                   |                              |            |             |       |
|                    | Какие права есть у этих категорий |                             |           |                                                        |                               |                               |                              |                                   |                     |         |                  |                   |                              |            |             |       |
|                    | Выберите из категорий             |                             |           |                                                        |                               |                               |                              |                                   |                     |         |                  |                   |                              |            |             |       |
|                    |                                   | Ни к какой из перечисленных |           |                                                        |                               |                               |                              |                                   |                     |         |                  |                   |                              |            |             |       |
|                    |                                   |                             |           | Дети-сироты и дети, оставшиеся без попечения родителей |                               |                               |                              |                                   |                     |         |                  |                   |                              |            |             |       |
|                    |                                   |                             |           | Люди о                                                 | с инвалид                     | цностью                       |                              |                                   |                     |         |                  |                   |                              |            |             |       |
|                    |                                   |                             |           | Люди о                                                 | с огранич                     | енными возм                   | ожностями зд                 | цоровья                           |                     |         |                  |                   |                              |            |             |       |
|                    |                                   |                             |           | Ветера                                                 | ны и учас                     | тники боевы                   | х действий                   |                                   |                     |         |                  |                   |                              |            |             |       |
|                    |                                   |                             |           | Дети и<br>семей                                        | нвалидов                      | з I группы мла                | дше 20 лет и                 | з неполных ма                     | лоимущих            |         |                  |                   |                              |            |             |       |
|                    |                                   |                             |           | Дети м                                                 | едицинск                      | ких работник                  | ов, умерших с                | ot COVID-19                       |                     |         |                  |                   |                              |            |             |       |
|                    |                                   |                             |           | Военно                                                 | ослужащи                      | ие и сотрудни                 | ки силовых в                 | едомств                           |                     |         |                  |                   |                              |            |             |       |
|                    |                                   |                             |           | Дети в                                                 | оеннослу                      | жащих и сотр                  | удников сило                 | овых ведомств                     |                     |         |                  |                   |                              |            |             |       |
|                    |                                   |                             |           | Люди,<br>катастр                                       | подвергш<br>рофы на ч         | ииеся воздейс<br>Нернобыльско | твию радиац<br>ой АЭС        | ии вследствие                     |                     |         |                  |                   |                              |            |             |       |
|                    |                                   |                             |           | Герои Р<br>числе в                                     | РФ, лица, і<br>в рамках (     | награждённы<br>СВО            | е тремя орде                 | нами Мужеств                      | за, в том           |         |                  |                   |                              |            |             |       |
|                    |                                   |                             |           | Военно<br>в СВО<br>или их                              | эслужащи<br>или боеві<br>дети | ие и сотрудни<br>ых действиях | ки силовых в<br>на территори | едомств, участ<br>ии других госуд | вовавшие<br>дарств, |         | Актив<br>Чтобы а | ация V<br>ктивиро | <b>/indows</b><br>вать Windo | ws, перей, | дите в разд | ел "І |
|                    |                                   |                             |           | Пропи                                                  | санные в ,                    | ДНР, ЛНР, За                  | порожской и                  | Херсонской об                     | ластях или          |         |                  |                   |                              |            |             |       |
|                    |                                   |                             |           |                                                        |                               |                               |                              |                                   |                     |         |                  |                   |                              |            |             |       |

Например, абитуриент относится к категории – ребенок военнослужащего, принимающего участие в СВО

|   | Выберите из категорий                                                                                                    |                                                              |
|---|----------------------------------------------------------------------------------------------------|--------------------------------------------------------------|
|   | Ни к какой из перечисленных                                                                                                    |                                                              |
|   | Дети-сироты и дети, оставшиеся без попечения родителей                                                                                       |                                                              |
|   | Люди с инвалидностью                                                                                                    |                                                              |
|   | Люди с ограниченными возможностями здоровья                                                                                                  |                                                              |
|   | Ветераны и участники боевых действий                                                                                                    |                                                              |
|   | Дети инвалидов І группы младше 20 лет из неполных малоимущих семей                                                                           |                                                              |
|   | Дети медицинских работников, умерших от COVID-19                                                                                             |                                                              |
|   | Военнослужащие и сотрудники силовых ведомств                                                                                                 |                                                              |
|   | Дети военнослужащих и сотрудников силовых ведомств                                                                                           |                                                              |
| V | Люди, подвергшиеся воздействию радиации вследствие<br>катастрофы на Чернобыльской АЭС                                                        |                                                              |
|   | Герои РФ, лица, награждённые тремя орденами Мужества, в том<br>числе в рамках СВО                                                            |                                                              |
|   | Военнослужащие и сотрудники силовых ведомств, участвовавшие<br>в СВО или боевых действиях на территории других государств,<br>или их дети    |                                                              |
|   | Прописанные в ДНР, ЛНР, Запорожской и Херсонской областях или<br>окончившие школы, указанные в приказе Минпросвещения от<br>17.02.2025 № 107 |                                                              |
|   |                                                                                                    |                                                              |
|   | Продолжить                                                                                                    | Активация Windows<br>Чтобы активировать Windows, перейдите в |

Далее, необходимо выбрать нужную категорию

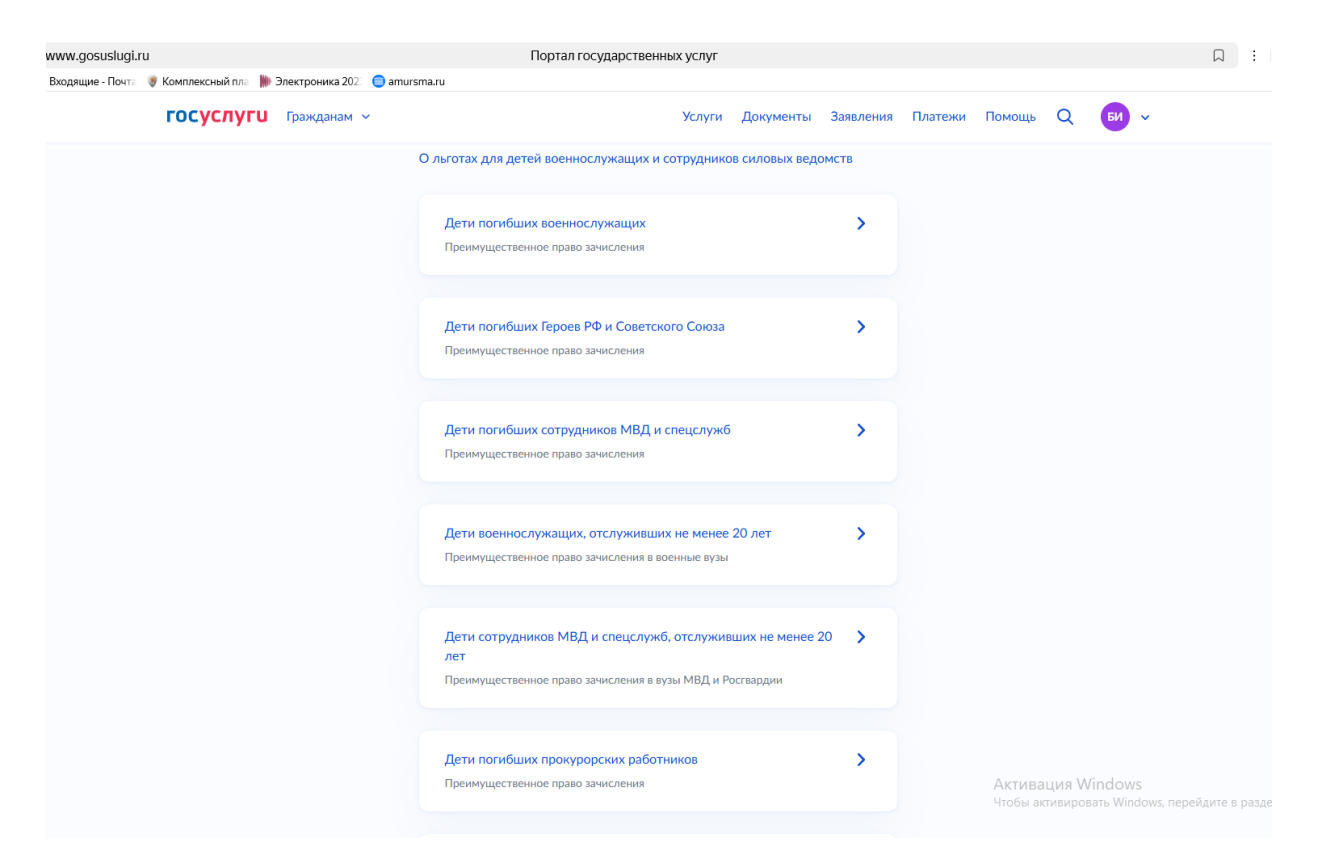

Указываем индивидуальное достижение, при наличии (нажимаем клавишу добавить достижение). Если достижений нет – нажимаем продолжить.

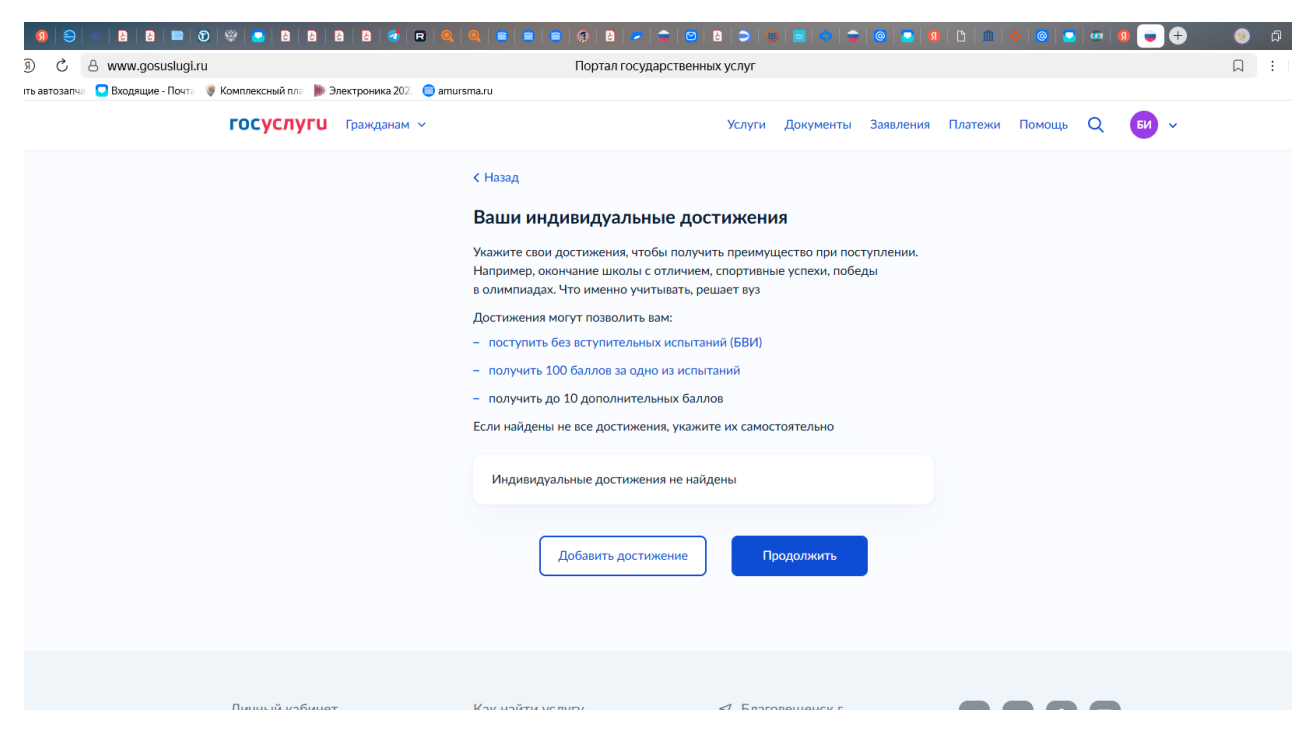

Выбираем наименование индивидуального достижения, например – аттестат с отличием.

| <complex-block></complex-block>                                                                                                    |                                                                                                    |                                                                                                    |
|----------------------------------------------------------------------------------------------------|----------------------------------------------------------------------------------------------------|----------------------------------------------------------------------------------------------------|
| <complex-block></complex-block>                                                                                                    |                                                                                                    | <section-header></section-header>                                                                                                    |
| <complex-block></complex-block>                                                                                                    | ര് I осуслуго тражданам                                                                                                    | < эслуги документы заявления платежи помощь 📿 🕶 ч                                                                                                    |
| C Www.gooulugin Topranrozgaperelemiax y cirr I I <th></th> <th><section-header>         Стазд         Достижение 1         Катестал с среднем общем образовании с отличием или         Добавить достижение         Добавить достижение</section-header></th>                                                                                                    |                                                                                                    | <section-header>         Стазд         Достижение 1         Катестал с среднем общем образовании с отличием или         Добавить достижение         Добавить достижение</section-header> |
|                                                                                                    |                                                                                                    |                                                                                                    |
| С Назд          Вали индивидуальные достижения.         Париячер, окончание школы с отличием, спортивные успези, победы аличные успези, победы аличные успези, победы аличные успези, победы аличные успези, победы аличные успези, победы с успези, начие вколо с отличием или индивидуальные успези, победы аличные успези, победы аличные успези, победы аличные успези, победы аличные успези, победы аличные успези, победы аличные успези, победы аличные успези, победы с успези, начие вколо с учитывать, цельитаний (БВИ).         - получить без вступительных испытаний (БВИ).         - получить до 10 дополнительных боллов за одно из испытаний.         - получить до 10 дополнительных боллов за одно из испытаний.         - получить до 10 дополнительных боллов за одно из испытаний.         - получить до 10 дополнительных боллов за одно из испытаний.         - получить до 10 дополнительных боллов за одно из испытаний.         - получить до 10 дополнительных боллов за одно из испытаний.         - получить до 10 дополнительных боллов за одно из испытаний.         - тогтать с реднем общем образовании с отличием или медалью         - Собавить достижения         - Собавить достижения       - Собавить достижения | 9 C B www.gosuslugi.ru                                                                                                    | Портал государственных услуг 🛛 🕄 🌻 👅 🕻                                                                                                    |
|                                                                                                    | <ul> <li>한 관 www.gosustigitru</li> <li>ва автозалка</li> <li>Входищие - Покт: 중 Комплексной пла 한 Электроника 2022 ат<br/>ГОСУСЛУГИ</li> <li>Гражданам </li> </ul> | Портал государственных услуг                                                                                                    |

Изучите информацию о целевом обучении

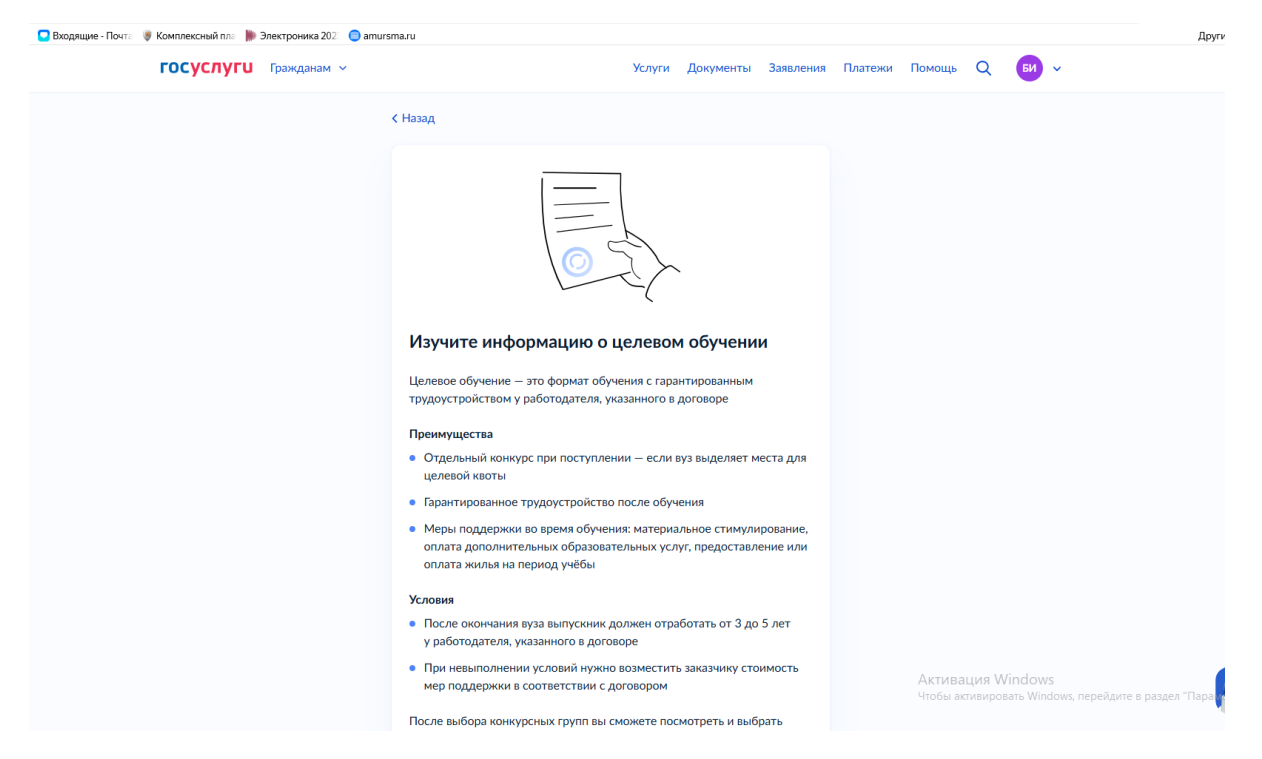

#### Переходим к выбору вуза

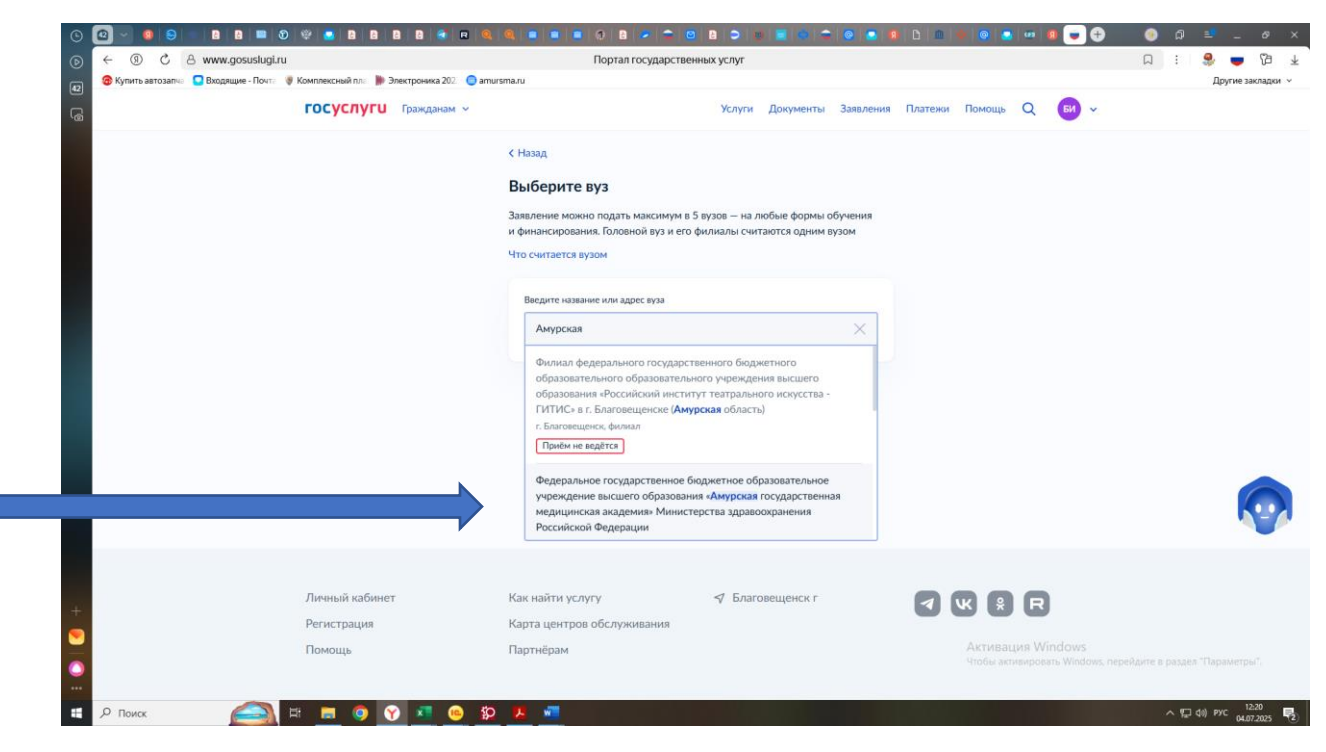

Для нуждающихся в проживании в общежитии – ставим отметку!

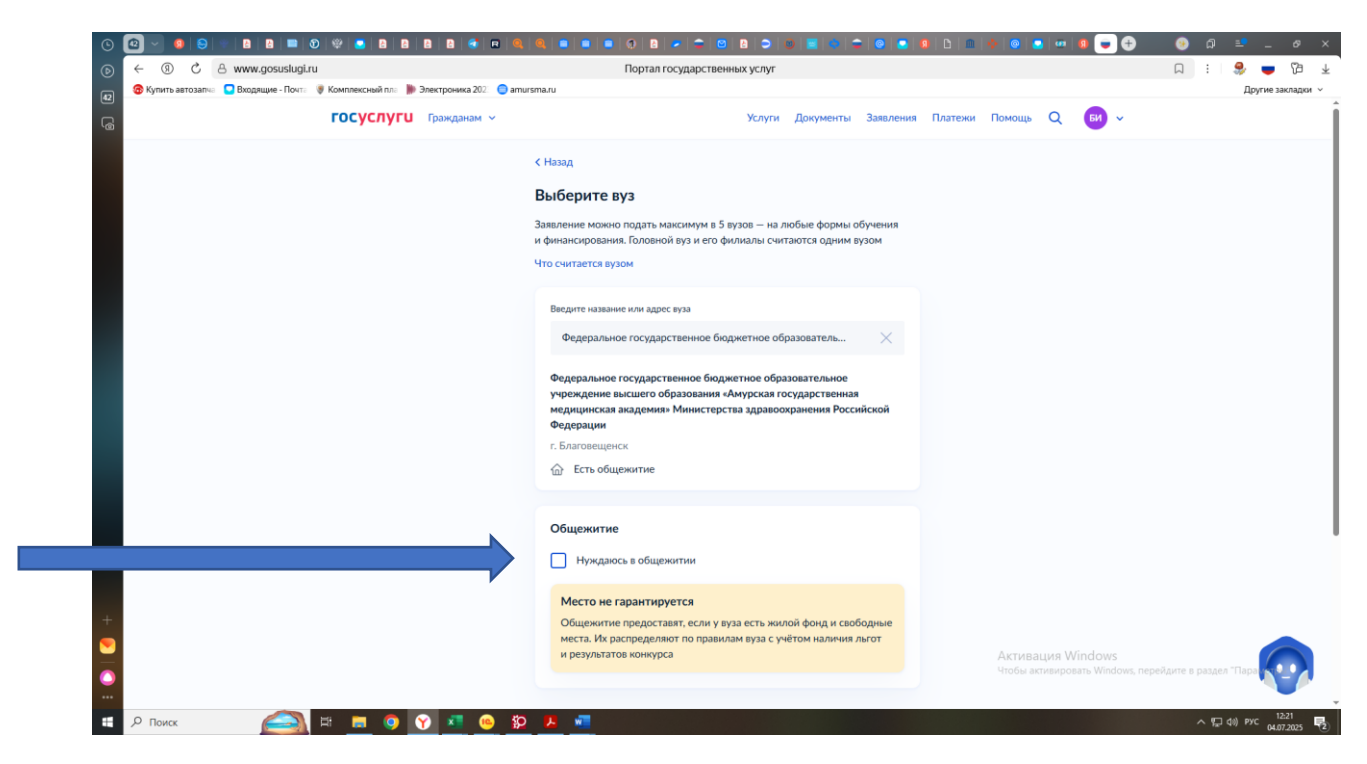

#### Выбираем специальность

| ← ⑨ Ĉ 음 www.gos               | uslugi.ru                                       | Портал государс                                                      | твенных услуг        |           |                         |                | 1 | ۰ 🗣      | 3        |
|-------------------------------|-------------------------------------------------|----------------------------------------------------------------------|----------------------|-----------|-------------------------|----------------|---|----------|----------|
| 🛞 Купить автозапча 🧧 Входящие | - Почта 🛭 😻 Комплексный пла 🐌 Электроника 202 🕴 | amursma.ru                                                           |                      |           |                         |                |   | Другие : | закладкі |
|                               | госуслуги Гражданам ~                           |                                                                      | Услуги Документы     | Заявления | Платежи Помощь Q 😡 🗸    |                |   |          |          |
|                               |                                                 | г. Благовещенск                                                      |                      |           | чорма соучения<br>Очная |                |   |          |          |
|                               |                                                 | Введите название направления или к                                   | онкурсной группы     |           | Вид конкурса            |                |   |          |          |
|                               |                                                 |                                                                      |                      | Q         | Основные места          |                |   |          |          |
|                               |                                                 | Найдено 2 направления                                                |                      |           | Целевая квота           |                |   |          |          |
|                               |                                                 |                                                                      |                      |           | Тип приёма              |                |   |          |          |
|                               |                                                 | 3.31.05.01 Лечебное дело<br>Очное Специалитет<br>12 конкурсных групп |                      | >         | Основной набор          |                |   |          |          |
|                               |                                                 | 3.31.05.02 Педиатрия<br>Очное Слециалитет<br>8 конкурсных групп      |                      | ۲         |                         |                |   |          |          |
|                               |                                                 | Выбрано (                                                            | ) из 2 направлений   |           |                         |                |   |          |          |
|                               |                                                 | n                                                                    | родолжить            |           |                         |                |   |          |          |
|                               |                                                 |                                                                      |                      |           |                         |                |   |          | U        |
|                               |                                                 |                                                                      |                      |           | Активация Windows       |                |   |          |          |
|                               | Личный кабинет                                  | Как найти услугу                                                     | \land Благовещенск г |           |                         | s, перейдите в |   |          |          |
|                               | Регистрация                                     | Карта центров обслуживания                                           |                      |           |                         | _              | _ | _        | 13.33    |

Например, Лечебное дело

Выбираем конкурсную группу или несколько групп.

При выборе целевого обучения, необходимо выбрать предложение заказчика целевого обучения, нажав «выбрать предложение»

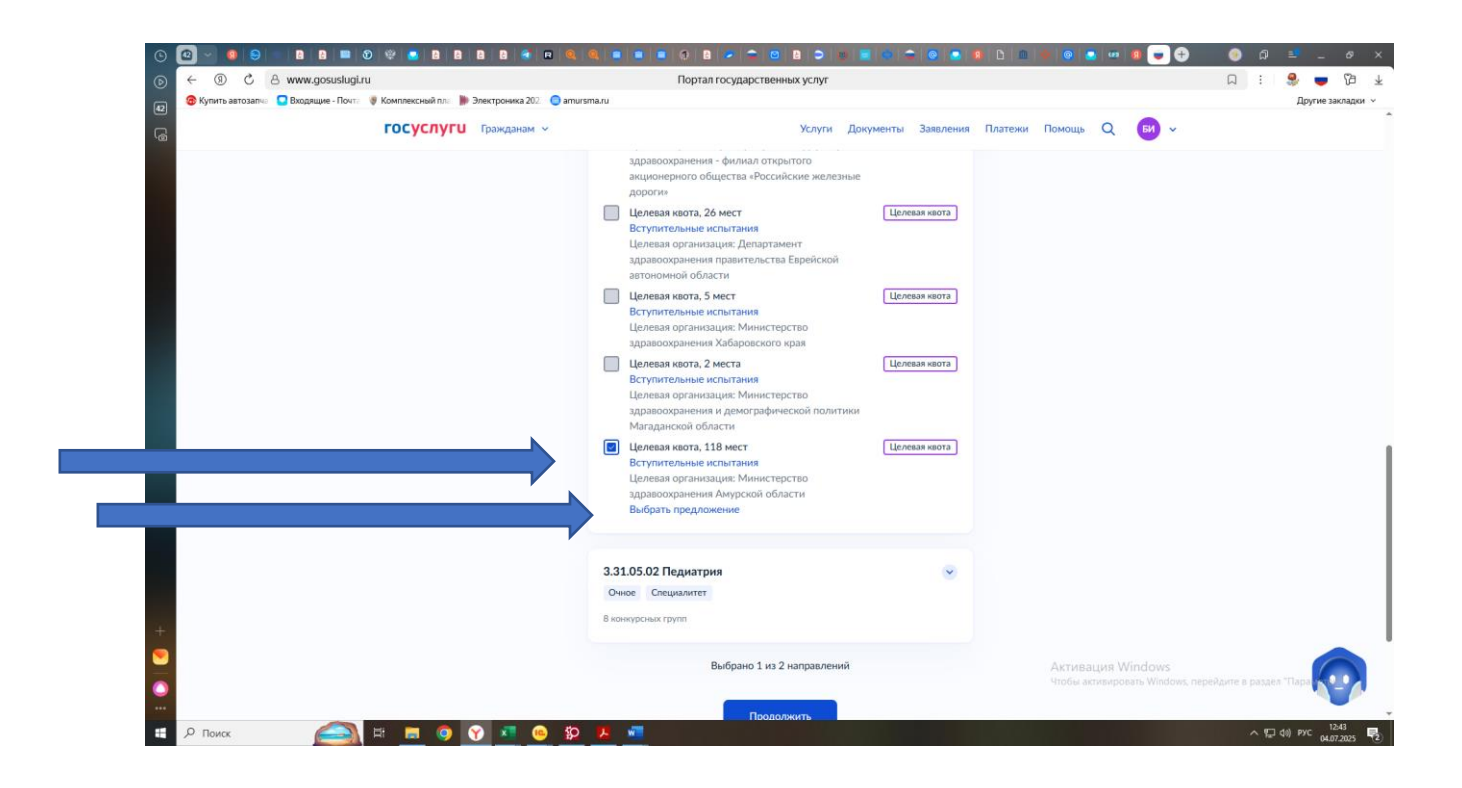

Для получения подробной информации о предложении, нажимаем «Подробнее о предложении»

| ← ⑨ C A www.gosuslu                 | gi.ru Портал государстве                                | нных услуг                                                         | A : 🔧 🤝                                                                                                    |
|-------------------------------------|---------------------------------------------------------|--------------------------------------------------------------------|----------------------------------------------------------------------------------------------------|
| 🐵 Купить автозапча 🧧 Входящие - Поч | па 🛛 🦉 Комплексный пла 🌗 Электроника 202 🛛 😑 amursma.ru |                                                                    | Другие зак                                                                                                    |
|                                     | ГОСУСЛУГИ Гражданам ~                                   | Услуги Документы Заявления Платежи Помощь Q 😡 🗸                    |                                                                                                    |
|                                     |                                                         |                                                                    |                                                                                                    |
|                                     | Предложение № 194135 Целевая квота                      | Предложение № 194225 Целевая квота                                 |                                                                                                    |
|                                     | ФГБОУ ВО Амурская ГМА Минздрава России                  | ФГБОУ ВО Амурская ГМА Минздрава России                             |                                                                                                    |
|                                     | • г. Благовещенск                                       | Плаговещенся.                                                      |                                                                                                    |
|                                     | Лечебное дело                                           | Лечебное дело                                                      |                                                                                                    |
|                                     | 3.31.05.01 Лечебное дело                                | 3.31.05.01 Лечебное дело                                           |                                                                                                    |
|                                     | Очное, целевая квота, специалитет, 118 мест             | Очное, целевая квота, специалитет, 118 мест                        |                                                                                                    |
|                                     | МИНИСТЕРСТВО ЗДРАВООХРАНЕНИЯ АМУРСКОЙ<br>ОБЛАСТИ        | МИНИСТЕРСТВО ЗДРАВООХРАНЕНИЯ АМУРСКОЙ<br>ОБЛАСТИ                   |                                                                                                    |
|                                     | Регион места работы Предусмотрено договоров             | Регион места работы Предусмотрено договоров                        |                                                                                                    |
|                                     | Амурская область 8                                      | Амурская область 3                                                 |                                                                                                    |
|                                     | Подробнее о предложении Выбрать                         | Подробнее о предложении Выбрать                                    |                                                                                                    |
|                                     | Предложение № 194281 Целевая квота                      | Продложение № 194328 Целевая квота                                 |                                                                                                    |
|                                     | ФГБОУ ВО Амурская ГМА Минздрава России                  | ФГБОУ ВО Амурская ГМА Минздрава России                             |                                                                                                    |
|                                     | т. Благовещенск                                         | 💿 г. Благовещенск                                                  |                                                                                                    |
|                                     | Лечебное дело                                           | Лечебное лело                                                      |                                                                                                    |
|                                     | 3.31.05.01 Лечебное дело                                | 3.31.05.01 Лечебное дело                                           |                                                                                                    |
|                                     | Очное, целевая квота, специалитет, 118 мест             | Очное, целевая квота, специалитет, 118 мест                        |                                                                                                    |
|                                     | МИНИСТЕРСТВО ЗДРАВООХРАНЕНИЯ АМУРСКОЙ<br>ОБЛАСТИ        | МИНИСТЕРСТВО ЗДРАВООХРАНЕНИЯ АМУРСКОЙ<br>ОБЛАСТИ УПОВАЛИТИ Windows |                                                                                                    |
|                                     | Регион места работы Предусмотрено договоров             | Регион места работы Предусмотрено договоров                        | and the second second sec |
|                                     | Амурская область 2                                      | Амурская область 2                                                 |                                                                                                    |

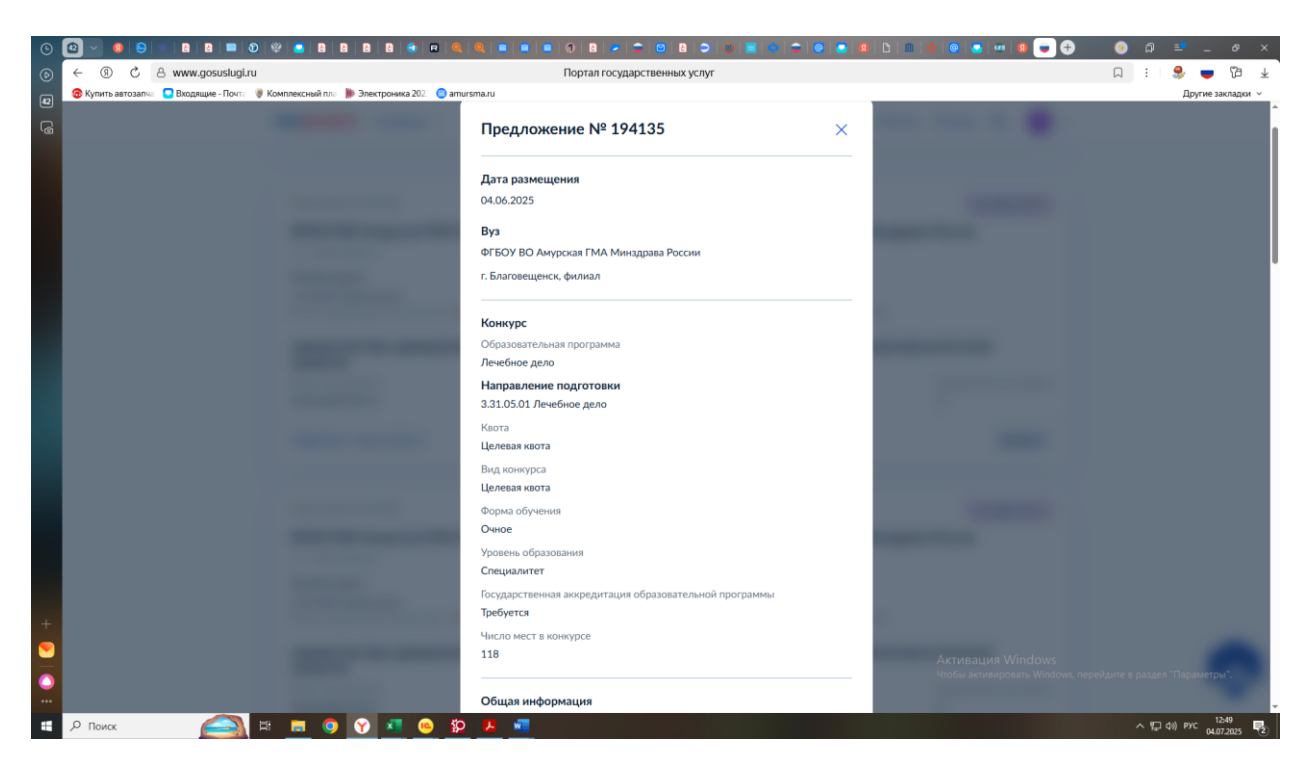

После изучения информации переходим в конец страницы – если предложение подходит, нажимаем – выбрать, если нет – закрыть.

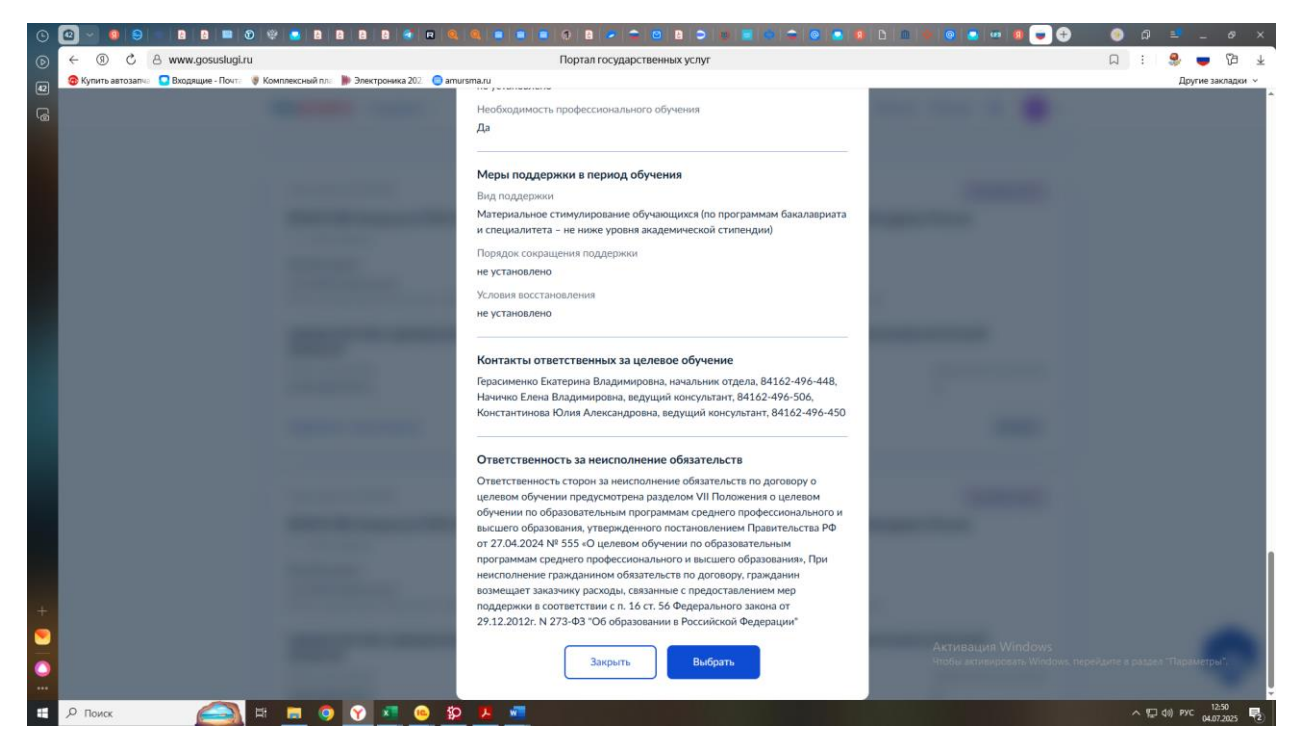

Можно заранее посмотреть перечень предложений заказчиков до момента подачи заявления и выбрать номер подходящего предложения.

Для этого заходим на портал «Работа России» <u>https://trudvsem.ru/</u>

Открываем раздел «Все сервисы» - целевое обучение – предложения целевого обучения

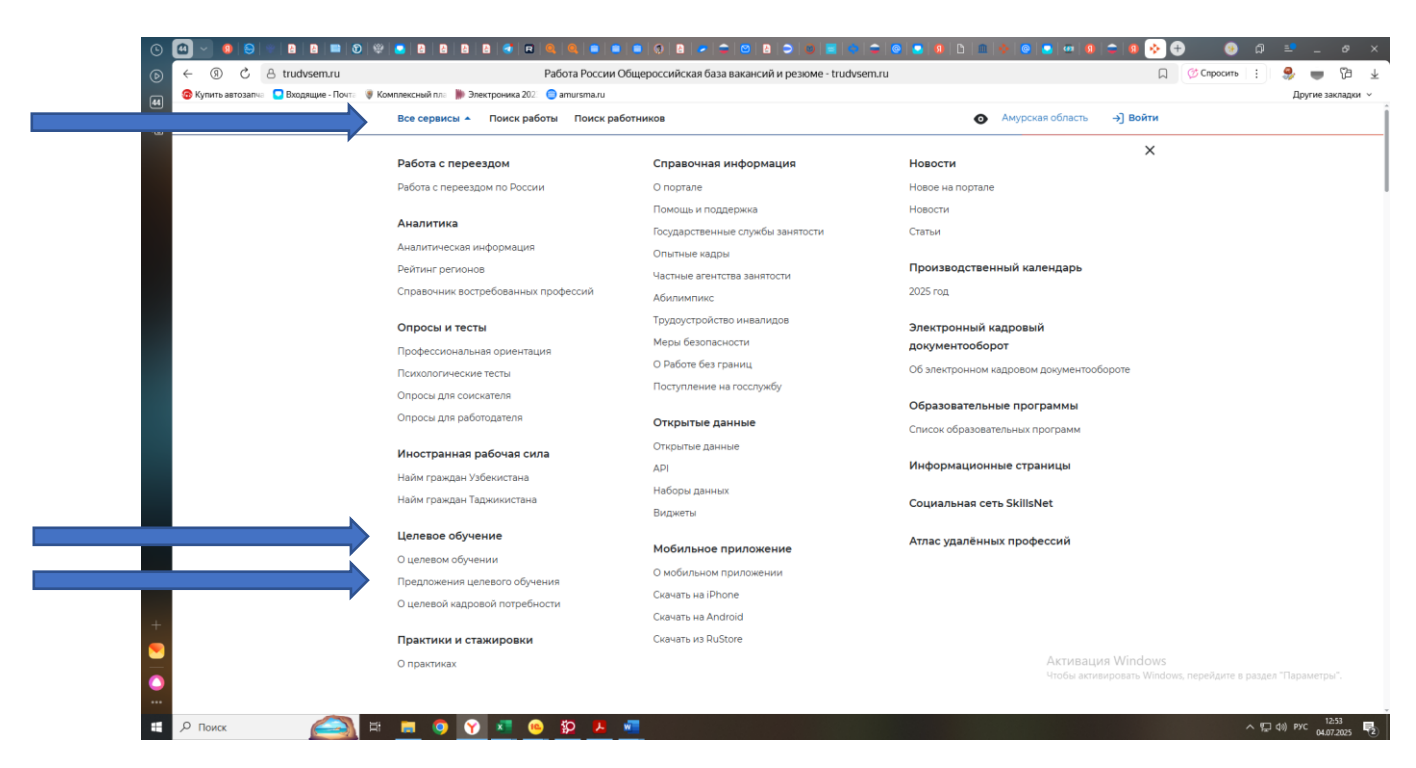

#### На странице предложений воспользуемся фильтром:

|                                                                                 | 8 = = = 0 2 ≠ ≏ © 2 ⊃ ∞ = =                                                                           | 🗢 💿 💿 🕸 D 🔳 🍝 📀                                        | 💿 😐 😐 🗢 📀 🤄                                    | e 💿 🖯        | a)                    | 69 ×         |
|---------------------------------------------------------------------------------|----------------------------------------------------------------------------------------------------|--------------------------------------------------------|------------------------------------------------|--------------|-----------------------|--------------|
|                                                                                 | Предложения целевого обучения                                                                         |                                                        | Д                                              | 🖉 Спросить 🚦 | ۰ 🍨                   | 四千           |
| 🚳 Купить автозапча 🖸 Входящие - Почта 😻 Комплексный пла 🌗 Электроника 202. 🥥 an | hursma.ru                                                                                             |                                                        |                                                |              | Другие зая            | кладки м     |
| Все сервисы 👻 Поиск работы                                                      | Поиск работников                                                                                      | • Амурск                                               | ая область → ЭВойти                            |              |                       |              |
| യ > Предложения целевого обуч<br>Целевое обу                                    | ичение                                                                                                |                                                        |                                                |              |                       |              |
| Предложения целевого<br>обучения                                                | Предложения целевого обучени                                                                          | 19                                                     |                                                |              |                       |              |
| О целевом обучении                                                              | Поиск п                                                                                               | Профиль образовательной                                | Все фильтры<br>программы                       |              |                       |              |
|                                                                                 | Ваедите значение                                                                                      | Поиск                                                  | ٩                                              |              |                       |              |
|                                                                                 | Всего предложений: <b>73995</b>                                                                       |                                                        |                                                |              |                       |              |
|                                                                                 | Предложение № 246278<br>Техническое обслуживание и ремо                                               | нт автотранспортных ср                                 | едств                                          |              |                       |              |
|                                                                                 | ГОСУДАРСТВЕННОЕ БЮДЖЕТНОЕ ПРО<br>УЧРЕЖДЕНИЕ НОВОСИБИРСКОЙ ОБЛА<br>АВТОТРАНСПОРТНЫЙ КОЛЛЕДЖ"           | РЕССИОНАЛЬНОЕ ОБРАЗО<br>СТИ "НОВОСИБИРСКИЙ             | ВАТЕЛЬНОЕ                                      |              |                       |              |
| +                                                                               | Новосибирская область                                                                                 |                                                        |                                                |              |                       |              |
|                                                                                 | ГОСУДАРСТВЕННОЕ БЮДЖЕТНОЕ ПРОФЕССИОН<br>НОВОСИБИРСКОЙ ОБЛАСТИ "НОВОСИБИРСКИЙ                          | АЛЬНОЕ ОБРАЗОВАТЕЛЬНОЕ УЧР<br>АВТОТРАНСПОРТНЫЙ КОЛЛЕДЖ | еждение                                        |              |                       |              |
|                                                                                 | Программа подготовки специалистов среднего з                                                          | вена • Очное обучение                                  | Активация Windows<br>9тобы активировать Window |              |                       |              |
|                                                                                 | Дата окончания приёма заявок (по Москве): 30.09.20<br>Количество поданных заявок на данное препложени | 25<br>1e: 0                                            | Подать заявку                                  |              |                       |              |
| н р поиск 🦲 🗄 🗖 🧿 🕥 💶 🤒 💈                                                       | 2 😕 💶                                                                                                 |                                                        |                                                | ~ 🖓          | 10) РУС 12:<br>04.07. | 56<br>2025 😼 |

В поле учебное заведение – пишем Амурская..., выбираем Академию

| ○         ●         ■         ●         ●         ■         ●         ●         ■         ●         ●         ■         ●         ●         ■         ●         ●         ■         ●         ●         ■         ●         ■         ●         ■         ●         ■         ●         ■         ●         ■         ●         ■         ●         ■         ●         ■         ●         ■         ●         ■         ●         ■         ●         ■         ●         ■         ●         ■         ●         ■         ●         ■         ●         ■         ●         ■         ●         ■         ●         ■         ●         ■         ●         ●         ■         ●         ●         ■         ●         ●         ●         ■         ●         ●         ●         ■         ●         ●         ●         ●         ●         ●         ●         ●         ●         ●         ●         ●         ●         ●         ●         ●         ●         ●         ●         ●         ●         ●         ●         ●         ●         ●         ●         ●         ●         ● | Предложения целевого обучения                                                                                       |                                                                                                    | ¥<br>× |
|----------------------------------------------------------------------------------------------------|----------------------------------------------------------------------------------------------------|----------------------------------------------------------------------------------------------------|--------|
| <ul> <li>Входящие - Почт: У Комплексный пл.</li> <li>Электронка 202.</li> <li>атигт</li> <li>Все сервисы</li> <li>Поиск работы</li> </ul>                                                                                                    | ытали<br>Юиск работников                                                                                            | Другие закладои<br>Ф Амурская область ->] Войти                                                                                                    |        |
| О целевом обучении                                                                                                    | Поиск предложений<br>Поиск по номеру предложения<br>Введите значение<br>Направление подготовки<br>Выберите значение | Скрыть все фильтры<br>Профиль образовательной программы<br>Поиск<br>Учебное заведение<br>Выберите значение                                                                                               |        |
| -                                                                                                    | Уровень образовательной программы<br>Форма обучения                                                                 | Амурская<br>федеральное государственное воджетное образовательное учреждение<br>восшего образования замоеская государственная медицинская<br>академиия министерства здравоохранения российской ведерации |        |
|                                                                                                    | оквэд места трудоустройства<br>Выберите значение                                                                    | высерите значение Учредитель образовательной организации Выберите значение                                                                                                    |        |
| +                                                                                                    | Предложения с истекшим сроком действия                                                                              | Тип предложения  Все  Лля студентов, находящихся в процессе обучения  По каоте Не по квоте                                                                                                    |        |
|                                                                                                    | Всего предложений: 73995                                                                                            | Активация Windows<br>Чтобы активировать Windows, перейдите в раздел "Параметры",                                                                                                    |        |

В поле уровень образовательной программы – выбираем программы специалитета

|                                                            | Предложения целевого обучения                                                     |                                 |                                            |                                         | 💭 🧭 Спросить 🚦                         | 🍮 🖷 ໂ                                                  | 9 平    |
|------------------------------------------------------------|-----------------------------------------------------------------------------------|---------------------------------|--------------------------------------------|-----------------------------------------|----------------------------------------|--------------------------------------------------------|--------|
| Купить автозапча Входящие - Почта У Комплексн<br>Все и     | ый пл. 📗 Электроника 202. 🔵 amursma.ru<br>сервисы 👻 Поиск работы Поиск работников |                                 | o                                          | Амурская область → Войт                 | и                                      | Другие закла                                           | цдки У |
| د <u>ه</u><br>۰                                            | целевом обучении Поиск предложений                                                |                                 | Сбросить фильтры                           | 🛛 🖓 Скрыть все фильтры                  |                                        |                                                        |        |
|                                                            | Поиск по номеру предложения                                                       |                                 | Профиль образоват                          | тельной программы                       |                                        |                                                        |        |
|                                                            | Введите значение                                                                  | Q                               | Поиск                                      | Q                                       |                                        |                                                        |        |
|                                                            | Направление подготовки                                                            |                                 | Учебное заведение                          |                                         |                                        |                                                        |        |
|                                                            | Выберите значение                                                                 | •                               | ФЕДЕРАЛЬНОЕ ГОС                            | ударственное бюдж 🔹                     |                                        |                                                        |        |
|                                                            | Уровень образовательной програ                                                    | ммы                             | Регион трудоустро                          | йства                                   |                                        |                                                        |        |
|                                                            | Программа специалитета                                                            | •                               | Выберите значение                          | •                                       |                                        |                                                        |        |
|                                                            | Программа ординатуры                                                              |                                 |                                            |                                         |                                        |                                                        |        |
|                                                            | Программа подготовки квалифи<br>Программа подготовки научных<br>(адмонктуре)      | цированных ра<br>и научно-педаг | бочих, служащих<br>огических кадров в аспи | анизации                                |                                        |                                                        |        |
|                                                            | Программа подготовки специал                                                      | стов среднего                   | звена                                      |                                         |                                        |                                                        |        |
|                                                            | Программа специализированно                                                       | о высшего обр                   | азования                                   |                                         |                                        |                                                        |        |
|                                                            |                                                                                   |                                 | обучения                                   | юдящихся в процессе                     |                                        |                                                        |        |
| +                                                          |                                                                                   |                                 | О Не по квоте                              |                                         |                                        |                                                        |        |
| •                                                          |                                                                                   |                                 |                                            | Активация Windo<br>Чтобы активировать W | Ws<br>indows, перейдите в разди        |                                                        |        |
| С<br><br>щ Р Поисс С (С) (С) (С) (С) (С) (С) (С) (С) (С) ( | Всего предложений: 82                                                             |                                 |                                            | Активация Windo<br>Чтобы активировать W | Ws<br>indows, перейдите в разди<br>^ Г | ел "Параметры",<br>1 do) рус <u>12:58</u><br>04.07.200 | 2      |

В поле заказчик целевого обучения – набираем наименование заказчика, например Министерство здравоохранения Амурской области

|                               | Предложения целевого обучения тали                                                                                                    | 💭 🧭 Спросить 🚦                                                                                                    | 👶 👼 🖓 🚽<br>Другие закладки 🗸 |
|-------------------------------|----------------------------------------------------------------------------------------------------|----------------------------------------------------------------------------------------------------|------------------------------|
| Все сервисы 👻 Поиск работы По | риск работников                                                                                                    | Амурская область ->] Войти                                                                                                    |                              |
| О целевом обучении            | Поиск предложений<br>Поиск по номеру предложения<br>Ведите значение<br>Направление подготовки<br>Выберите значение<br>Уровень образовательной программы<br>Программа специалитета<br>Форма обучения<br>Выберите значение<br>ОКВЭД места трудоустройства<br>Выберите значение | Сбросить фильтры<br>Сросиль образовательной программы<br>Понск<br>Учебное заведение<br>ФЕДЕРАЛЬНОЕ ГОСУДАРСТВЕННОЕ БЮДЖ. •<br>Регион трудоустройства<br>Выберите значение •<br>Заказчик целевого обучения<br>Выберите значение •<br>Тип предложения<br>• все |                              |
|                               |                                                                                                    | Одля студентов, находящихся в процессе<br>обучения<br>Опо кволе<br>Не по кволе                                                                                                    |                              |
|                               |                                                                                                    | Активация Windows<br>Чтобы активировать Windows, перейдите в раз                                                                                                    |                              |

Под фильтром появляются все предложения Министерства здравоохранения Амурской области. Чтобы посмотреть подробную информацию, нажимаем на специальность в нужном предложении

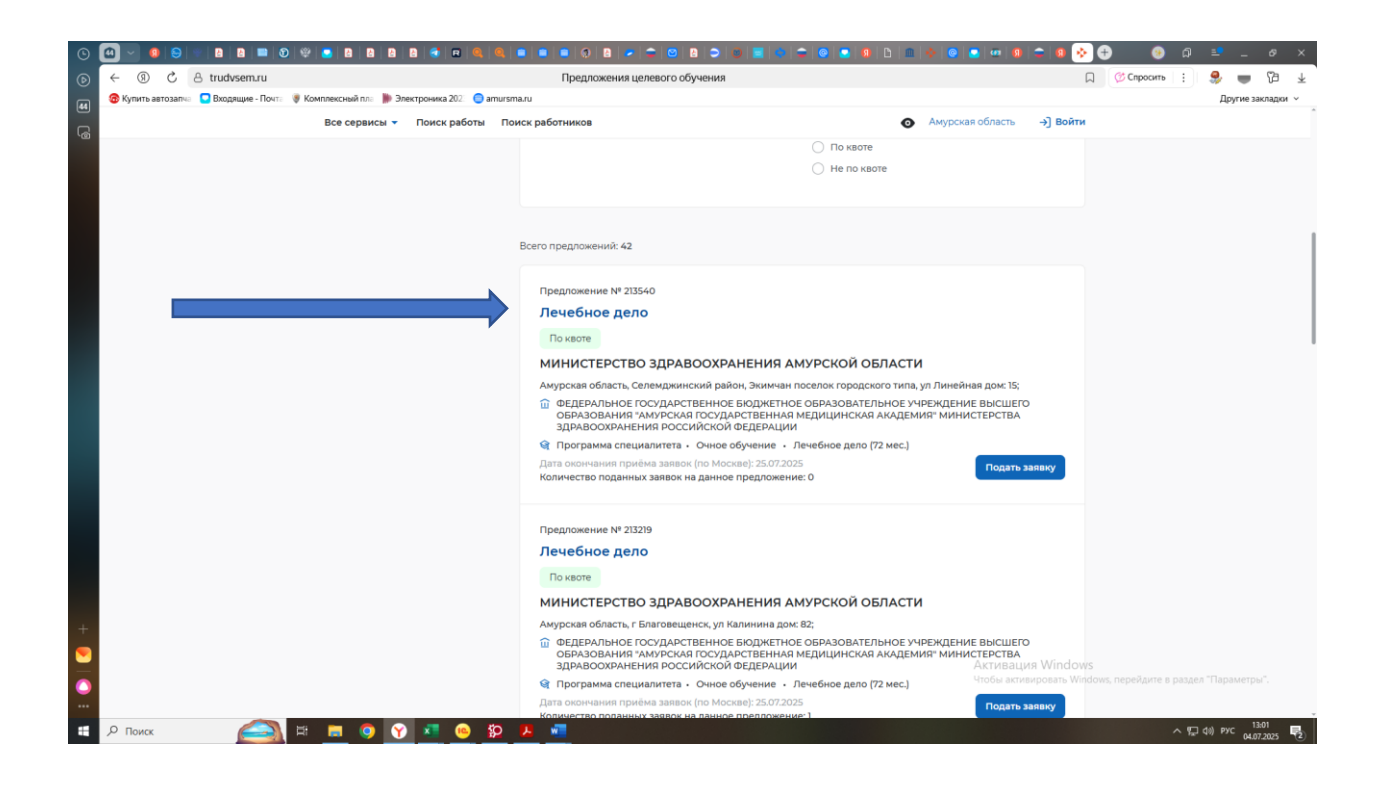

Количество мест в предложении и номер предложения указано в поле справа

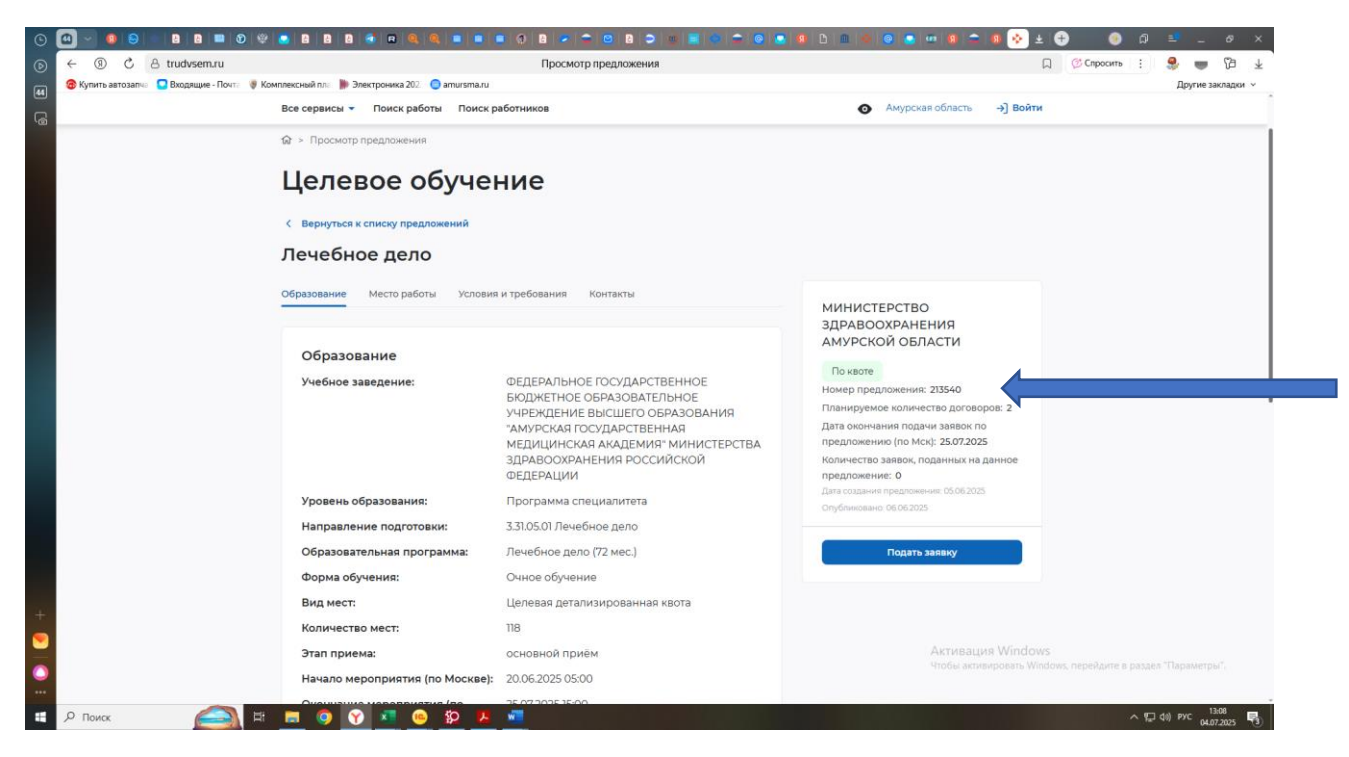

Выбираем подходящее предложение – запоминаем номер! В нашем примере – 213540

С номером предложения возвращаемся к нашему заявлению на портале «Госуслуги, переходим но вкладку «Номер предложения» в поле поиск вносим номер предложения, появляется выбранное предложение

| 0      | 🙆 🗸 😐 😂 👻 🖻              | 8 🖿 🕥 🖤            |                                                                        |                                  | 0 0 0 0 0        | 💿   🕸   🖿   🚸   🥥 💽 | 💷   9 🗢 9   🍫 | ± 🕂 | ا 😕 ا | ຈ ≡ -   | . & ×              |
|--------|--------------------------|--------------------|------------------------------------------------------------------------|----------------------------------|------------------|---------------------|---------------|-----|-------|---------|--------------------|
| ⊚      | ← ③ ℃ 8 ww               | w.gosuslugi.ru     |                                                                        | Портал государствен              | ных услуг        |                     |               |     |       | چ چ     | ▶ (5) ¥            |
| R      | 🙃 Купить автозапча 🗧 Вхо | адящие - Почта 🔘 К | омплексный пла 🐞 Электроника 202 😑 amurs                               | ma.ru                            |                  |                     |               |     |       | Други   | е закладки 🗸       |
| ی<br>ا |                          |                    | <b>ГОСУСЛУГИ</b> Гражданам У                                           |                                  | Услуги Документь | ы Заявления Платежи | Помощь Q Б    | • • |       |         | Î                  |
|        |                          |                    |                                                                        |                                  |                  |                     |               |     |       |         |                    |
|        |                          |                    | По выбранной конкурсной группе В                                       | се предложения                   |                  |                     |               |     |       |         |                    |
|        |                          |                    | Заказчик Регион места работы                                           | Номер предложения                |                  |                     |               |     |       |         |                    |
|        |                          |                    | Поиск                                                                  |                                  |                  |                     | 0             |     |       |         |                    |
|        |                          |                    | введите номер предложения                                              |                                  |                  |                     | Q             |     |       |         |                    |
|        |                          |                    | Номер предложения: 213540 $\times$                                     | Конкурсная группа: Лечебное дело |                  |                     |               |     |       |         |                    |
|        |                          |                    |                                                                        |                                  |                  |                     |               |     |       |         |                    |
|        |                          |                    |                                                                        |                                  |                  |                     |               |     |       |         |                    |
|        |                          |                    | Предложение № 213540                                                   | Целевая квота                    |                  |                     |               |     |       |         |                    |
|        |                          |                    | ФГБОУ ВО Амурская ГМА Мин                                              | вздрава России                   |                  |                     |               |     |       |         |                    |
|        |                          |                    | • г. Благовещенск                                                      |                                  |                  |                     |               |     |       |         |                    |
|        |                          |                    | Лечебное дело                                                          |                                  |                  |                     |               |     |       |         |                    |
|        |                          |                    | 3.31.05.01 Лечебное дело<br>Очное, целевая квота, специалитет, 118 мес | т                                |                  |                     |               |     |       |         |                    |
|        |                          |                    | МИНИСТЕРСТВО ЗДРАВООХРАН<br>ОБЛАСТИ                                    | ЕНИЯ АМУРСКОЙ                    |                  |                     |               |     |       |         |                    |
|        |                          |                    | Регион места работы                                                    | Предусмотрено договоров          |                  |                     |               |     |       |         |                    |
|        |                          |                    | Амурская область                                                       | 2                                |                  |                     |               |     |       |         |                    |
| +      |                          |                    | Подробнее о предложении                                                | Выбрать                          |                  |                     |               |     |       |         |                    |
| 0      |                          |                    |                                                                        |                                  |                  |                     |               |     |       |         |                    |
|        | Р Поиск                  |                    |                                                                        |                                  |                  |                     |               |     | ^     | 토리) РУС | 14:45<br>H.07.2025 |
|        |                          |                    |                                                                        |                                  |                  |                     |               |     |       |         |                    |

Нажимаем – выбрать!

Далее подтверждаем, что ознакомлены с условиями, указанными в предложении

| ٢  | 0 0 0 0 0 0 0 0 0 0 0 0 0 0 0 0 0 0 0 0                                                                                                    | ■ ■ ● ● ± ● ● ● ■ = _ Ø × |
|----|----------------------------------------------------------------------------------------------------|---------------------------|
| ⊚  |                                                                                                    | L 🕄 🛑 🖓 🛨                 |
| 45 | amusma.u 😵 Купить автозапчіі 📮 Входящие - Почтії 🐺 Комплексний плії 🥻 Электроника 202. 💿 атин sma.ru                                                                                                    | Другие закладки      ×    |
|    | С<br>Подтвердите ознакомление с условиями<br>Для выбора предложения № 213540 нужно подтвердить, что вы изучили<br>его условия<br>Подтверждаю ознакомление со всеми условиями и требованиями<br>предложения<br>Подтагерждаю занакомление со всеми условиями и требованиями |                           |
| +  |                                                                                                    | _ 17 dil 1907 - 1447 - ■  |

После подтверждения – возвращаемся к заявлению

|                                                                 |                                                                                                    | · • • • • • • • • • • •                                                                                                    |                   |
|-----------------------------------------------------------------|----------------------------------------------------------------------------------------------------|----------------------------------------------------------------------------------------------------|-------------------|
| (c) ← (t) C A www.gosuslugt.ru                                  | Портал государственных услуг                                                                                                    |                                                                                                    | L : 💐 👅 VI 🐇      |
| Купить автозатия Входящие - почта У комплексный пла Улектроника | 202. amursma.ru                                                                                                    |                                                                                                    | Другие закладки 🗸 |
| Госуслуги Граждана                                              | ам 🗸 Услуги Документы Заявления                                                                                                    | Платежи Помощь Q 😡 🗸                                                                                                    |                   |
|                                                                 | Что сиятается направлением подготовия<br>Федеральное государственное бюджетное образовательное<br>государственная медицинская академия» Министерства<br>доравоокранения Российской Федерации<br>г. Благовещенся<br>Введите наявание направления или коннурской группы<br>Введите наявание направления или коннурской группы<br>С<br>Майдено 2 направления<br>3.31.05.01 Лечебное дело<br>С юще Средиалитет | Как выбирать предметы<br>Уровень образования<br>Специалитет<br>Форма обучения<br>Форма обучения<br>Форм |                   |
| ÷<br>•                                                          | Тиб 12 измурсных групп<br>3.31.05.02 Педиатрия<br>⊙чисе Слециалитет<br>В кончурсных групп<br>Выбрано 1 из 2 направлений<br>Продолжить                                                                                                    |                                                                                                    |                   |
| я р поиск 🦳 🗄 🗖 🕥 💎 🖷                                           |                                                                                                    |                                                                                                    | ^ 1451 Pyc 1451 ₽ |

Если указали все необходимые конкурсные группы, нажимаем «продолжить» Если необходимо подать заявление в другие вузы, подаем на данном шаге

|                                                                      | Портая государственных ислиг                                                                                                    |            |        |      |   | 0 | : | a      | (7a      | ~ |
|----------------------------------------------------------------------|----------------------------------------------------------------------------------------------------|------------|--------|------|---|---|---|--------|----------|---|
| Купить автозали: Вколящие - Почт: Комплексный пл. Электроника 200 ап | портал государственных устуг                                                                                                    |            |        |      |   | R |   | Поугие | закладки | * |
| госуслуги Гражданам ~                                                | Услуги Документы Заявлен                                                                                                    | ия Платежи | Помощь | Q DM | ~ |   |   | Approx | 20101000 | 1 |
|                                                                      | 1 из 5 вузов                                                                                                    |            |        |      |   |   |   |        |          |   |
|                                                                      | Федеральное государственное бюджетное<br>образовательное учреждение высшего образования<br>«Амурская государственная медицинская<br>академия Министерства здравоохранения<br>Российской Федерации<br>. Биговещенск<br><b>1 Консурсан труппа</b><br>. Световещенск<br>Випрасоненс 50 50 Лекебное дою<br>Соси обучение: он Сосицианите 118 мест<br>. Педложение: NP 213540<br>Заказник: КИНИСТЕРСТВО ЗДРАВООХРАНЕНИЯ АМУРСКОЙ<br>ОБЛАСТИ<br>Именить предложение |            |        |      |   |   |   |        |          |   |
|                                                                      | Редактировать                                                                                                    |            |        |      |   |   |   |        |          |   |
|                                                                      | Можно добавить ещё 4 вуза                                                                                                    |            |        |      |   |   |   |        |          |   |
| 3                                                                    | Добавить ещё вуз                                                                                                    |            |        |      |   |   |   | 5      |          |   |
|                                                                      |                                                                                                    |            |        |      |   |   |   |        |          |   |

Если участвовали в профориентационном мероприятии по данному предложению, заполняем

| 0 💁 🔹 😫 🖿 🕸 🧐 🖻                                                                                                    | 888388                                   |                                                                                                    | ə (m) 🔳 (                                                                                     |                                                                                | 9 D M                               | * 💿 💿   | · · · · · |   | ± 🕀        | • | ۵    |           | . 0                | ×        |
|----------------------------------------------------------------------------------------------------|------------------------------------------|----------------------------------------------------------------------------------------------------|-----------------------------------------------------------------------------------------------|--------------------------------------------------------------------------------|-------------------------------------|---------|-----------|---|------------|---|------|-----------|--------------------|----------|
|                                                                                                    |                                          | Портал государств                                                                                                    | енных услуг                                                                                   |                                                                                |                                     |         |           |   |            | D | :    |           | 67                 | $^{\pm}$ |
| Входящие - Почта V Компа                                                                                                    | пексный пла 🏽 🐘 Электроника 202 🛛 🔵 amur | sma.ru                                                                                                    |                                                                                               |                                                                                |                                     |         |           |   | Resident 1 |   |      | Други     | е закладк          | ж. v     |
| Га                                                                                                    | СУСЛУГИ Гражданам ~                      |                                                                                                    | Услуги                                                                                        | Документы                                                                      | Заявления                           | Платежи | Помощь    | Q | би 👻       |   |      |           |                    |          |
|                                                                                                    |                                          | < Назад Вириаствовали в профо<br>историятии по этому п<br>Елли участвовали, вам будет начиси<br>за науливидианное достижение. Он<br>конкурсных списков на целевые мес<br>Вуз проверит информацию по списка<br>обучения. Если возникнут вопросы п<br>Да<br>Нет | риентаци<br>редложен<br>но до 5 допол<br>будут учтены<br>га<br>м участников<br>о спискам, обр | онном<br>нительных балл<br>при формирова<br>эт заказчика це,<br>щайтесь к зака | нов<br>нияя<br>левого<br>зчику<br>> |         |           |   |            |   |      |           |                    |          |
| + Ли<br>Ре<br>По                                                                                                    | чный кабинет<br>гистрация<br>мощь        | Как найти услугу<br>Карта центров обслуживания<br>Партнёрам                                                                                                    |                                                                                               | овещенск г                                                                     |                                     | 0       | K (8)     | R |            |   |      |           |                    |          |
| Р Поиск Арана На Солона На Соло<br>На Солона На Солона На Солона На Солона На Солона На Солона На Солона На Солона На Солона На Солона На Солона На Солона На Солона На Солона На Солона На Солона На Солона На Солона На Солона На Со<br>Солона На Солона На Солона На Солона На Солона На Солона На Солона На Солона На Солона На Солона На Солона На Солона На Солона На Солона На Солона На Солона На Солона На Солона На Солона На Солона На Солона На Солона На Солона На Солона На Солона На Солона На Солона На Солона На Солона На Солона Н | 🗖 🧿 😗 🚾                                  |                                                                                                    |                                                                                               |                                                                                |                                     |         |           |   |            |   | ~ 12 | Ф0) РУС ( | 15:15<br>4.07.2025 | 5        |

На следующем этапе необходимо указать, рассматриваете ли Вы возможность оформления договора о целевом обучении в процессе обучения (если не поступаете на целевые места)

| 0         | o - 0 9           | 88 30             | 1 1 1 1 1 1 1 1 1 1 1 1 1 1 1 1 1 1 1   | e   e   e   e          |                                                                          | 0 🛛 🖉                                                                                     |                                                                                 |                                                         | - 0 0                                                   | <b>8</b> D <b>0</b>         | < 💿 🖸   | · · · · ·  | <b>9</b> (*) | ± 🕀   | ۲ | ជា  |          | ø        | × |
|-----------|-------------------|-------------------|-----------------------------------------|------------------------|--------------------------------------------------------------------------|-------------------------------------------------------------------------------------------|---------------------------------------------------------------------------------|---------------------------------------------------------|---------------------------------------------------------|-----------------------------|---------|------------|--------------|-------|---|-----|----------|----------|---|
| ⊚         | ← ③ ♂             | A www.gosuslugi.r | u                                       |                        |                                                                          | Порта                                                                                     | ал государствен                                                                 | ных услуг                                               |                                                         |                             |         |            |              |       | D | :   | 9 👳      | 67       | Ŧ |
| 6         | 🙃 Купить автозапч | Входящие - Почта  | 🦉 Комплексный пла р 3                   | влектроника 202 🛛 😑 ar | mursma.ru                                                                |                                                                                           |                                                                                 |                                                         |                                                         |                             |         |            |              |       |   |     | Другие   | закладки | × |
| 6         |                   |                   | госуслуги                               | Гражданам 🛩            |                                                                          |                                                                                           |                                                                                 | Услуги                                                  | Документы                                               | Заявления                   | Платежи | Помощь     | 9            | 54) 🗸 |   |     |          |          |   |
|           |                   |                   |                                         |                        | < Назад<br>Расси<br>Целевою<br>отделин<br>Трудоус<br>Подроб<br>Да<br>Нет | иатриваете<br>в обучение вне к<br>ной и особой кво<br>проблека. Зачист<br>нее о целевом о | е целевое с<br>каоты – обучен<br>по но с договој<br>сление проходит<br>обучении | обучение<br>не на основни<br>ром с заказни<br>по общему | е вне квот<br>их, платных м<br>кюм о послед<br>оонкурсу | ы?<br>ктах, местах<br>лощем |         |            |              |       |   |     |          |          |   |
| : 🔿 I 🥑 🕂 |                   |                   | Личный кабинет<br>Регистрация<br>Помощь | r                      | Как наі<br>Карта I<br>Партнё                                             | йти услугу<br>центров обслу:<br>і́рам                                                     | уживания                                                                        | Благо                                                   | овещенск г                                              |                             |         | <b>K</b> 8 | R            |       |   |     |          |          |   |
|           | О Поиск           |                   | B 🗖 👩 🤇                                 |                        |                                                                          |                                                                                           |                                                                                 |                                                         |                                                         |                             |         |            |              |       |   | ~ • | 0) PYC . | 15:16    |   |

# Расставляем приоритеты

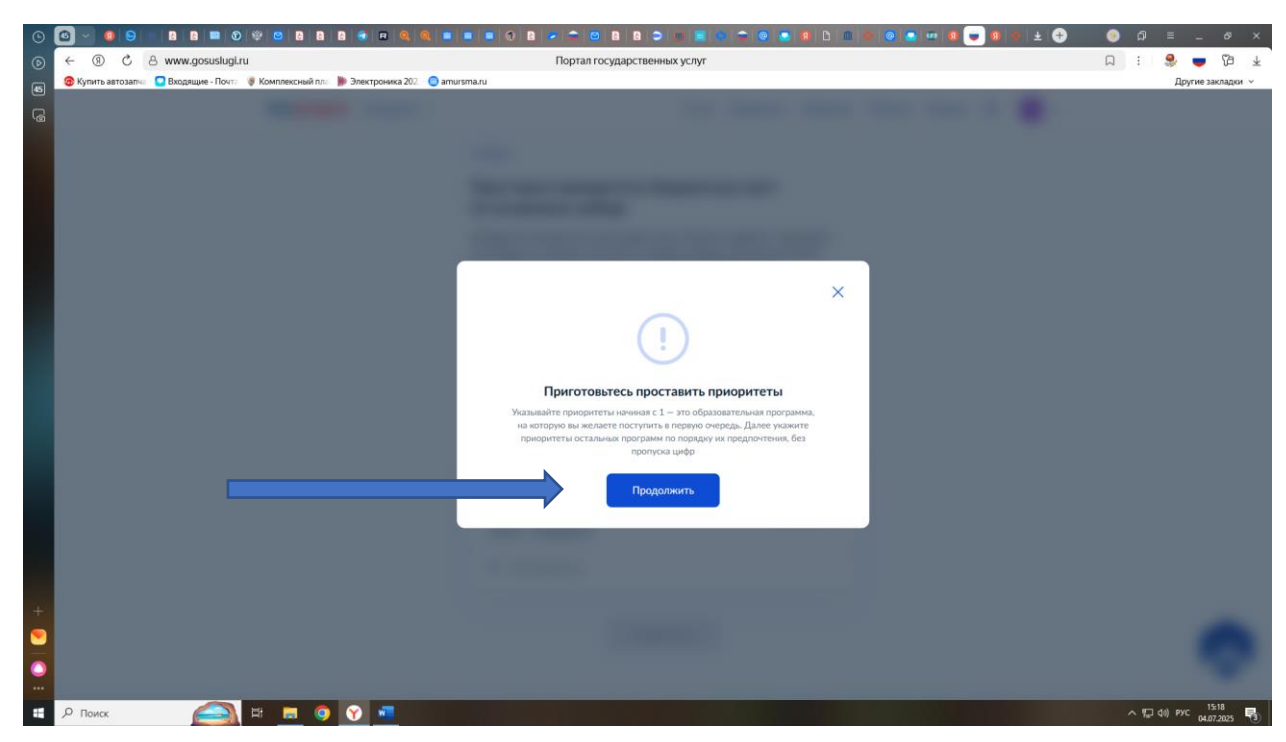

Например, первый приоритет целевого обучения

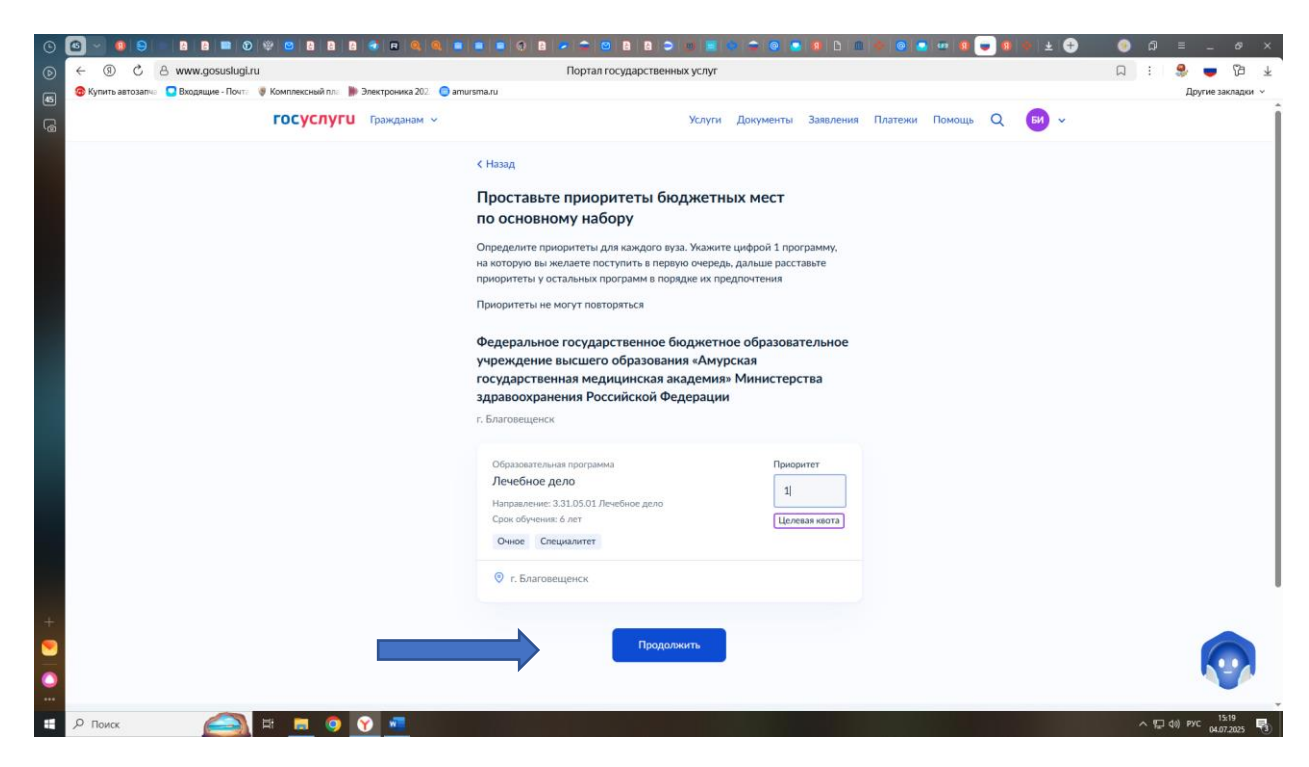

Заполняем реквизиты документа об образовании

| ○         ○         ●         ■         ●         ■         ●         ■         ●         ■         ●         ■         ●         ■         ●         ■         ●         ■         ●         ■         ●         ■         ●         ■         ●         ■         ●         ■         ●         ■         ●         ■         ●         ■         ●         ■         ●         ■         ●         ■         ●         ■         ●         ■         ●         ■         ●         ■         ●         ■         ●         ■         ●         ■         ●         ■         ●         ■         ●         ■         ●         ■         ●         ■         ●         ■         ●         ■         ●         ■         ●         ■         ●         ■         ●         ■         ●         ■         ●         ■         ●         ■         ●         ■         ●         ■         ●         ■         ●         ■         ●         ■         ●         ■         ●         ■         ●         ■         ●         ■         ●         ■         ●         ●         ●         ●         ● |                                     | Портал государственных услуг        |                     | * 0 0 0 0 0 0    | i • ± € | ດ 🧿<br>: ຊ | =         | - 0                 | ×           |
|----------------------------------------------------------------------------------------------------|-------------------------------------|-------------------------------------|---------------------|------------------|---------|------------|-----------|---------------------|-------------|
| Входящие - Почта У Комплексный пл.                                                                                                    | 🗉 🍺 Электроника 202 🔵 amursma.ru    |                                     |                     |                  |         |            | Дру       | гие закладк         | ч ч         |
| rocycn                                                                                                    | <b>УГU</b> Гражданам ~              | Услуги                              | Документы Заявления | Платежи Помощь Q | би) ~   |            |           |                     |             |
|                                                                                                    | < назад<br>У вас ест                | ть аттестат о среднем общ           | ем образовании?     |                  |         |            |           |                     |             |
|                                                                                                    | Да                                  |                                     | >                   |                  |         |            |           |                     |             |
|                                                                                                    | Нет                                 |                                     | >                   |                  |         |            |           |                     |             |
|                                                                                                    |                                     |                                     |                     |                  |         |            |           |                     |             |
|                                                                                                    |                                     |                                     |                     |                  |         |            |           | R                   |             |
| + Регистрац                                                                                                    | ю́инет Как найти у<br>ия Карта цент | услугу 🍕 Благо<br>гров обслуживания | вещенск г           |                  | 3       |            |           |                     |             |
| Помощь                                                                                                    | Партнёрам                           |                                     |                     |                  |         | ~ ŝ        | ⊋ фа) рус | 15:37<br>04.07.2025 | <b>P</b> 3) |

Выбираем тип документа

| 0  | 6 🔍 🧕 S           | 888000088888                                          |                                                                                                    | 8 > 5 📧 🛎 🔶 🔿 💿                                                                                                    | 0 D 0     | * 🕘 🔹 🛥 🗶 🖕    | 🛛 💷 🖉 🖉 |        | ۵ ( |          | - 6         | ×                       |
|----|-------------------|-------------------------------------------------------|----------------------------------------------------------------------------------------------------|----------------------------------------------------------------------------------------------------|-----------|----------------|---------|--------|-----|----------|-------------|-------------------------|
| ⊚  | S (0) →           | A www.gosuslugi.ru                                    | Портал государ                                                                                                    | ственных услуг                                                                                                    |           |                |         | L<br>L | 1   | 9        | <b>-</b> 73 | $\overline{\mathbf{A}}$ |
| 45 | 🐻 Купить автозалч | Входящие - Почта 🔮 Комплексный пла 🍺 Электроника 202. | 🕒 amursma.ru                                                                                                    |                                                                                                    |           |                |         |        |     | Дp       | угие заклад | м ч                     |
| 6  |                   | ГОСУСЛУГИ Гражданам                                   | × .                                                                                                    | Услуги Документы                                                                                                    | Заявления | Платежи Помощь | Q 64 ~  |        |     |          |             |                         |
|    |                   |                                                       | < Назад<br>Укажите реквизиты до<br>Аттестат о среднем общем<br>Вид документа<br>Аттестат о среднем общеми<br>Аттестат о среднем общеми<br>Аттестат о среднем (полном<br>Аттестат о среднем (полном | окумента<br>в образовании<br>образовании<br>образовании<br>образовании<br>) общем образовании<br>) общем образовании<br>альм | ^         |                |         |        |     |          |             |                         |
|    |                   |                                                       |                                                                                                    |                                                                                                    |           |                |         |        |     |          |             |                         |
| +  |                   | Личеный кабинет<br>Регистрация<br>Помощь              | Как найти үслугу<br>Карта центров обслуживания<br>Партнёрам                                                                                                    | Благовещенск г                                                                                                    |           | ₹ ₩ ₽          | R       |        |     |          |             |                         |
|    | , Поиск           | 🖂 H 🗖 🧿 🖓 🗖                                           |                                                                                                    |                                                                                                    |           |                |         |        | ~ ¶ | ⊒ фо) ру | 15:38       | 5                       |

Вносим необходимые реквизиты в строгом соответствии с выданным документом.

По желанию загружаем фото.

| · · · · · · · · · · · · · · · · · · ·     | 😐 🛛 🗶 🚭 🖬 🔍 🔍 🔳                              |                                                                                                    | > 🗉 📓 🔅 🗢 🚳 👛                                                                        | 10 D .      | e 💿 🧰 😐 💿      |     | • 🕣 | <u>ම</u> බ | =         | - 6                 | ×    |
|-------------------------------------------|----------------------------------------------|----------------------------------------------------------------------------------------------------|--------------------------------------------------------------------------------------|-------------|----------------|-----|-----|------------|-----------|---------------------|------|
| (b) ← ③ C A www.gosuslugi.ru              |                                              | Портал государствен                                                                                                    | нных услуг                                                                           |             |                |     |     | n :        | 9         | <b>–</b> 78         | Ŧ    |
| 🐵 Купить автозапча 🗧 Входящие - Почта 💡 К | омплексный пла 🛯 🐌 Электроника 202 🛛 🧿 amurs | sma.ru                                                                                                    |                                                                                      |             |                |     |     |            | Дру       | гие заклад          | ки ч |
| 6                                         | госуслуги Гражданам ~                        |                                                                                                    | Услуги Документы                                                                     | Заявления І | Платежи Помощь | Q 🖬 | ~   |            |           |                     |      |
|                                           |                                              | с Назад Запузите фото Для личного дела абитуриента и встуги Фото лица анфас Требования Допустимые форматы файла јод. Перетаците файла има @ Вый | пительных испытаний<br>(jpeg, png<br>выберите на компьютере<br>брать файл<br>цолжить |             |                |     |     |            |           |                     |      |
| +                                         | Личный кабинет<br>Регистрация<br>Помощь      | Как найти услугу<br>Карта центров обслуживания<br>Партнёрам                                                                                     | <i>∜</i> Благовещенск г                                                              |             | <b>7</b> K 8   | R   |     |            |           |                     |      |
| E Р Поиск 🦳 Et                            | 🗖 🧿 😯 📲                                      |                                                                                                    |                                                                                      |             |                |     |     | ^ %        | д ф≬) РУС | 15:41<br>04.07.2025 | 5    |

Проверяем свои персональные данные

Подтверждаем согласие на обработку персональных данных, нажимаем «отправить заявление»

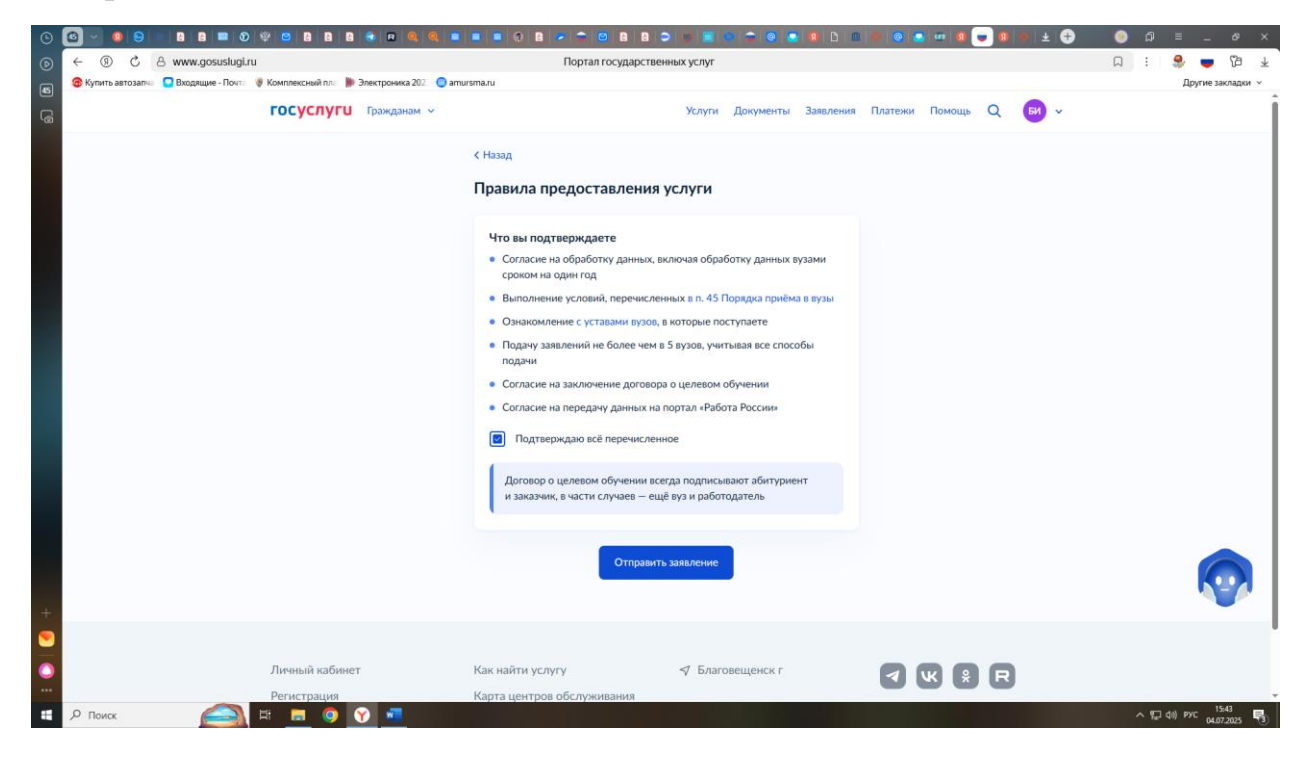

#### Получаем результат

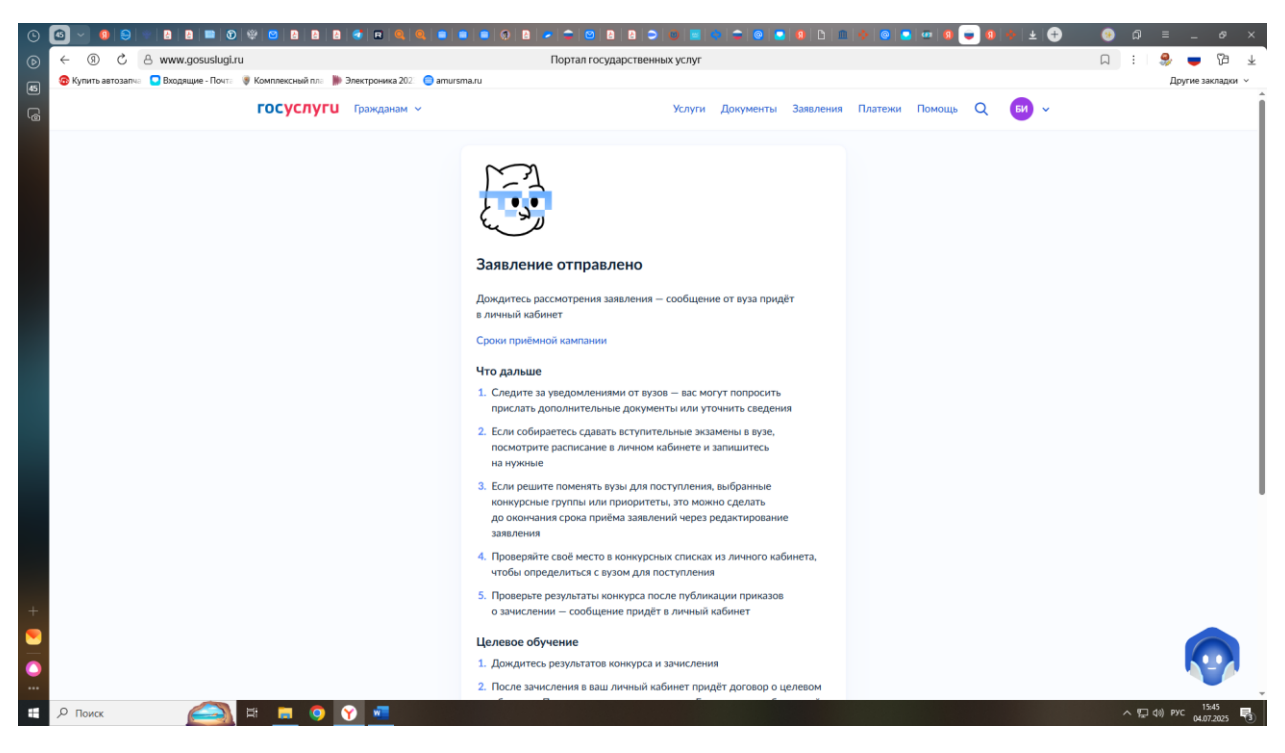

Возвращаемся в личный кабинет

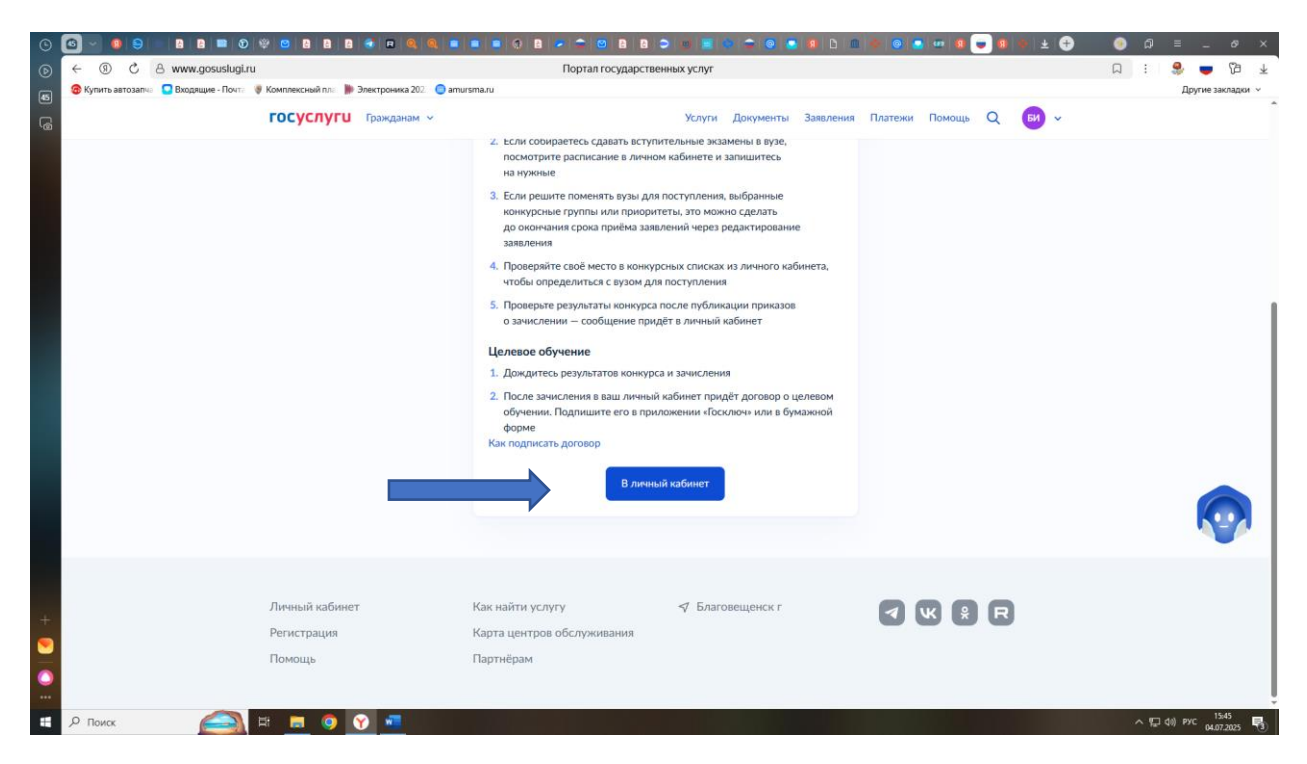

Видим, заявление передано в вуз, это является подтверждением отправленного заявления

| Портал государственны<br>у Комплексный пл: ) Электроника 202 💿 amursma.ru                                                                                                    | х услуг Российской Федерации                                                                                | Д <u>©</u> с                                                              | аросить : 🧶 🥃 🔁<br>Другие закладки |
|----------------------------------------------------------------------------------------------------|----------------------------------------------------------------------------------------------------|---------------------------------------------------------------------------|------------------------------------|
| госуслуги Гражданам ч                                                                                                    | Услуги Документы Заявления                                                                                  | Платежи Помощь Q 😡 🗸                                                      |                                    |
| < Назад                                                                                                    |                                                                                                    |                                                                           |                                    |
| Подача заявления на поступление в вуз<br>№ 5762391172                                                                                                    | 1                                                                                                    | Заявление<br>Вы можете добавить или<br>удалить вузы, конкурсные<br>грумты |                                    |
| Все вузы                                                                                                    | Направление или конкурсная группа Q                                                                         | Редактировать заявление                                                   |                                    |
|                                                                                                    |                                                                                                    | Расписание испытаний                                                      |                                    |
| Передано в вуз<br>Федеральное государственное бюджетное образователи<br>государственная медицинская анадемия: Министерства<br>Благовещенск<br>Бакалаврая, специалитет или базовое высшее; бюджет<br>Заявление № 5763402596 | 04.07.25, 09.45<br>ное учреждение высшего образования «Амурская<br>здравоохранения Российской Федерации, г. | Статусы заявлений и конкурсные<br>списки                                  |                                    |
| Профиль принят<br>В вашем личном кабинете будут появляться сведения обс<br>от способа их подачи<br>Номер абитуриента: 4182430                                                                                              | 04.07.25, 09.45<br>з всех заявлениях, поданных в вузы, независимо                                           |                                                                           |                                    |
| Профиль абитуриента отправлен<br>В вашем личном кабинете будут появляться сведения обс<br>от способа их подачи                                                                                                    | 04.07.25, 09:45<br>всех заявлениях, поданных в вузы, независимо                                             |                                                                           |                                    |
| Профиль абитуриента зарегистрирован<br>В вашем личном кабинете будут появляться сведения обс                                                                                                    | 04.07.25, 09:45                                                                                             |                                                                           |                                    |

В случае необходимости отредактировать заявление, выбираем справа – редактировать заявление

|                                    | и Порта                                                                                                    | ил государственн                                   | ых услуг Российской Федерации                                     | 口 (② Cr                                                                   | росить : 🧶 🤝 🖓    |
|------------------------------------|----------------------------------------------------------------------------------------------------|----------------------------------------------------|-------------------------------------------------------------------|---------------------------------------------------------------------------|-------------------|
| 🤓 купить автозапча 🥁 входящие - но | госуслуги Гражданам ~                                                                                                    |                                                    | Услуги Документы Заявления                                        | Платежи Помощь Q 😡 🗸                                                      | другие закладки ∨ |
|                                    | < Назад                                                                                                    |                                                    |                                                                   |                                                                           |                   |
|                                    | Подача заявления на поступление в вуз<br>№ 5762391172                                                                                                    |                                                    | I                                                                 | Заявление<br>Вы можете добавить или<br>удалить вузы, конкурсные<br>группы |                   |
|                                    | Все вузы                                                                                                    | ~                                                  | Направление или конкурсная группа Q                               | Редактировать заявление                                                   |                   |
|                                    | Передано в вуз<br>Федеральное государственное бюдже<br>государственная медицинская академи<br>Благовеценск<br>Бакаларият, специалитет или базовое высш<br>Заявление № 5763402596 | тное образовател<br>ия» Министерств:<br>ее: бюджет | Расплеание испытании<br>Статусы заявлений и конкурсные<br>списки  |                                                                           |                   |
|                                    | Профиль принят<br>В вашем личном кабинете будут появля<br>от способа ик кодани<br>Номер абитуриенте 4182430                                                                      | яться сведения об                                  | 04.07.25, 07.45<br>ю всех заявлениях, поданных в вузы, независимо |                                                                           |                   |
|                                    | Профиль абитуриента отправлен<br>В вашем личном кабинете будут появля<br>от способа их подачи                                                                                    | яться сведения об                                  | 04.07.25, 09:45<br>ю всех заявлениях, поданных в вузы, независимо |                                                                           |                   |
|                                    | Профиль абитуриента зарегистрирован                                                                                                    |                                                    | 04.07.25, 09:45                                                   |                                                                           |                   |

Справа также ссылка для перехода к конкурсным спискам

| (9) C A lk.gosuslugi.ru | Портал государс                                                                                                    | L<br>L                    | 🗇 Спросить                   | : 5 | ê 💻 |  |           |
|-------------------------|----------------------------------------------------------------------------------------------------|---------------------------|------------------------------|-----|-----|--|-----------|
| Купить автозанча        | госуслуги Гражданам ~                                                                                                    | Услуги Документь          | а Заявления Платежи Помощь С | д 🖬 | •   |  | другие за |
|                         | < Лента событий                                                                                                    |                           |                              |     |     |  |           |
|                         | 💷 Статусы заявлений                                                                                                    | Списки подавших документы | Конкурсные списки            |     |     |  |           |
|                         | Бюджет Платное                                                                                                    |                           |                              |     |     |  |           |
|                         | Образовательная программа                                                                                                 |                           | Q                            | ዮ - |     |  |           |
|                         | Амурская государственная медицинская академ<br>г. Благовещенск                                                            | ия                        |                              | •   |     |  |           |
|                         | Лечебное дело<br>Нирозаночие: 31.05.01. Лечебное дело<br>Срок обучение: 6 лет<br>Целевая коота Очное Специалитет 118 мест |                           |                              |     |     |  |           |
|                         | Если есть вопросы                                                                                                    |                           |                              |     |     |  |           |
|                         | заданте вопрос или соосщите о прослемал с подачен док<br>Единый контактный центр Минобрнауки для поступающи               | IX 8 800 100-20-17        |                              |     |     |  | 5         |
|                         |                                                                                                    |                           |                              |     |     |  |           |

После получения статуса заявления – участвует в конкурсе, доступна возможность подачи согласия на зачисление.

Внимание! Все изменения на портале Госуслуги, связанные с подачей или отзывом согласия на зачисление доступны только 1 раз в два часа.